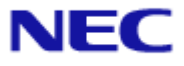

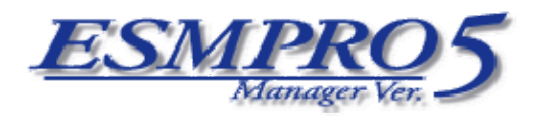

# インストレーションガイド (Linux)

# Document Rev.1.02

# 目次

| 表紙      |                                                                   | 1    |
|---------|-------------------------------------------------------------------|------|
| 目次      |                                                                   | 2    |
| 商標について  | -<br>· · · · · · · · · · · · · · · · · · ·                        | 4    |
| 本書について  | -                                                                 | 6    |
| ユーザサポー  | - ト・最新ソフトウェアの入手について                                               | 7    |
| 第1章 E   | SMPRO/ServerManagerについて                                           | 8    |
| 1.1 構成  | 这要素                                                               | 9    |
| 1.2 接統  | 形態                                                                | 9    |
| 1.3 機能  | 1<br>1                                                            | 10   |
| 1.3.1   | ESMPRO/ServerAgent Extensionの機能                                   | 12   |
| 第2章 重   | b作環境                                                              | 13   |
| 2.1 ESN | IPRO/ServerManagerサーバ                                             | 13   |
| 2.2 Web | クライアント                                                            | 14   |
| 2.3 管理  | l対象サーバ                                                            | 15   |
| 2.4 ESN | IPRO/ServerManagerサーバと管理対象サーバとの接続に必要な環境                           | 16   |
| 2.4.1   | 管理対象サーバおよびネットワーク機器の注意事項                                           | 17   |
| 2.5 利月  | ]ポート                                                              | 19   |
| 2.5.1   | Webクライアント←→ESMPRO/ServerManagerサーバ                                | 19   |
| 2.5.2   | ESMPRO/ServerManagerサーバ←→管理対象サーバ                                  | 19   |
| 2.5.3   | ESMPRO/ServerManagerサーバ←→EMカード                                    | 20   |
| 2.5.4   | ESMPRO/ServerManagerサーバ                                           | 20   |
| 第3章 E   | SMPRO/ServerManagerのインストール                                        | 21   |
| 3.1 ESN | IPRO/ServerManagerのインストール                                         | 21   |
| 3.1.1   | インストールを始める前に                                                      | 21   |
| 3.1.2   | ESMPRO/ServerManagerのインストール                                       | 21   |
| 3.1.3   | ESMPRO/ServerManagerのアップデートインストール                                 | 23   |
| 3.2 ESN | IPRO/ServerManagerのアンインストール                                       | 24   |
| 3.2.1   | ESMPRO/ServerManagerのアンインストール                                     | 24   |
| 3.3 ロク  | *イン                                                               | 25   |
| 3.4 環境  | 設定                                                                | 26   |
| 3.5 ポー  | - 卜番号の変更                                                          | 27   |
| 3.6 SSL |                                                                   | 28   |
| 第4章 注   | 意事項                                                               | 30   |
| 4.1 ESN | IPRO/ServerManagerについて                                            | 30   |
| 4.1.1   | 複数のESMPRO/ServerManagerの利用について                                    | 30   |
| 4.1.2   | 電源制御について                                                          | 30   |
| 4.1.3   | IPMI情報の取得について                                                     | 30   |
| 4.1.4   | リモートコンソールについて                                                     | 30   |
| 4.1.5   | 電力管理について                                                          | 31   |
| 4.1.6   | CPUブレード自動登録について                                                   | 31   |
| 4.1.7   | ESMPRO/ServerManagerとESMPRO/ServerAgent Extension、またはDianaScope A | gent |
| の共存     | ミについて                                                             | 32   |
| 4.2 管理  | 目対象サーバについて                                                        | 33   |
| 4.2.1   | Windowsファイアウォールについて                                               | 33   |
| 4.2.2   | リモートコンソールについて                                                     | 33   |
| 4.3 BM  | Cコンフィグレーションについて                                                   | 36   |
| 4.3.1   | BMCコンフィグレーションを行なうツールについて                                          | 36   |
| 4.3.2   | 管理用PCを変更する場合                                                      | 36   |

|     | 4.3.3 | 「IPアドレスを自動的に取得する(DHCP)」機能について    | 36 |
|-----|-------|----------------------------------|----|
|     | 4.3.4 | OSシャットダウンについて                    | 37 |
|     | 4.3.5 | スケジュール運転によるDC-OFF中のOSシャットダウンについて | 37 |
|     | 4.3.6 | BMCが使用するポートについて                  | 37 |
|     | 4.3.7 | BMCコンフィグレーション情報設定の初期化について        | 37 |
| 4.4 | Webク  | ライアントについて                        | 38 |
|     | 4.4.1 | 複数のブラウザからの操作について                 | 38 |
|     | 4.4.2 | EXPRESSSCOPEエンジンシリーズへのログインについて   | 38 |

# 商標について

DianaScope は日本電気株式会社の登録商標です。EXPRESSBUILDER と ESMPRO、ExpressPicnic、 CLUSTERPRO、EXPRESSSCOPE は日本電気株式会社の登録商標です。Microsoft、Windows、Windows Vista、Windows Server、Windows NT、MS-DOS は米国 Microsoft Corporation の米国およびその他の 国における登録商標または商標です。Intel、Pentium は米国 Intel Corporation の登録商標です。Xeon は米国 Intel Corporation の商標です。Datalight は Datalight,Inc.の登録商標です。ROM-DOS は Datalight,Inc.の商標です。Linux は Linus Torvalds の米国およびその他の国における登録商標または 商標です。AT は米国 International Business Machines Corporation の米国およびその他の国における 登録商標です。Adaptec とそのロゴは米国 Adaptec,Inc.の登録商標です。SCSI Select は米国 Adaptec,Inc.の商標です。LSI-Logic、MegaRAID、Power Console Plus は米国 LSI Logic Corporation の 登録商標または商標です。Adobe ロゴ、Acrobat は、Adobe Systems Incorporated (アドビシ ステムズ社)の登録商標または商標です。DLT と DLTtape は米国 Quantum Corporation の商標です。 その他、記載の会社名および商品名は各社の商標または登録商標です。

Windows Server 2008 は Microsoft® Windows Server™ 2008 Standard Edition operating system および Microsoft<sup>®</sup> Windows Server<sup>TM</sup> 2008 Enterprise Edition operating system の略です。Windows Vista は Microsoft® Windows Vista® Business operating system の略称です。Windows Server 2003 x64 Editions は Microsoft® Windows Server<sup>TM</sup> 2003 R2, Standard x64 Edition operating system および Microsoft® Windows Server<sup>™</sup> 2003 R2, Enterprise x64 Edition operating system または、Microsoft<sup>®</sup> Windows Server<sup>TM</sup> 2003, Standard x64 Edition operating system および Microsoft® Windows Server<sup>TM</sup> 2003, Enterprise x64 Edition operating system の略です。Windows Server 2003 は Microsoft® Windows Server<sup>TM</sup> 2003 R2 Standard Edition operating system および Microsoft® Windows Server<sup>™</sup> 2003 R2 Enterprise Edition operating system または、Microsoft® Windows Server<sup>™</sup> 2003 Standard Edition operating system および Microsoft<sup>®</sup> Windows Server<sup>TM</sup> 2003 Enterprise Edition operating system の略です。Windows XP x64 Edition は Microsoft® Windows ® XP Professional x64 Edition operating system の略です。Windows XP は Microsoft® Windows® XP Home Edition operating system および Microsoft Windows XP Professional operating system の略です。Windows 2000 は Microsoft® Windows® 2000 Server operating system および Microsoft® Windows® 2000 Advanced Server operating system、Microsoft® Windows® 2000 Professional operating system の略称です。Windows NT は Microsoft® Windows NT® Server network operating system version 3.51/4.0 および Microsoft® Windows NT® Workstation operating system version 3.51/4.0 の略称です。Windows Me は Microsoft® Windows® Millennium Edition Operating System の略称です。Windows 98 は Microsoft® Windows® 98 operating system の略称です。 Windows95 は Microsoft® Windows® 95 operating system の略称です。DOS は MS-DOS®または ROM-DOS®の略です。

本ソフトウェアには、Sun Microsystems 社から無償で配布されている JRE (Java Runtime Environment)、Apache Software Foundation から無償で配布されている Tomcat、およびおよび AT&T ケンブリッジ研究所から無償で配布されている VNC (Virtual Network Computing)を含んでいます。これらの製品については、それぞ れの使用許諾に同意した上でご利用願います。 著作権、所有権の詳細については以下の LICENSE ファイルを参照してください。 Tomcat : /opt/nec/es\_manager/wbserver 下の LICENSE JRE : /opt/nec/es\_manager/jre 下の LICENSE 本製品は、Getahead から無償で配布されている DWR、Prototype から無償で配布されている prototype.js、Stuart Langridge から無償で配布されている sortable.js を利用しています。著作権、所有 権の詳細については以下の LICENSE ファイルを参照してください。

DWR(dwr.jar): /opt/nec/es\_manager/wbserver 下の ApacheLicense\_v2.txt

prototype.js:/opt/nec/es\_manager/wbserver 下の prototypejs\_LICENSE.txt

sortable.js: /opt/nec/es\_manager/wbserver 下の sortablejs\_licence.htm

# ■ ご注意

- (1) 本書の内容の一部または全部を無断転載することは禁止されています。
- (2) 本書の内容に関しては将来予告なしに変更することがあります。
- (3) 弊社の許可なく複製・改変などを行うことはできません。
- (4) 本書は内容について万全を期して作成いたしましたが、万一ご不審な点や誤り、記載もれなど お気づきのことがありましたら、お買い求めの販売店にご連絡ください。
- (5) 運用した結果の影響については(4) 項にかかわらず責任を負いかねますのでご了承ください。

# 本書について

本書では、Linux上でサーバ管理ユーティリティ「ESMPRO/ServerManager」を使ったリモート管理 のご紹介と、インストールから管理対象サーバのセットアップまでの手順について説明しています。 ESMPRO/ServerManager をご使用になる前に本書をよくお読みになり、ユーティリティを正しくお 使いになるようお願い申し上げます。

### ■ ご注意

本書での内容は、対象 OS の機能や操作方法およびネットワークの機能や設定方法について十分に 理解されている方を対象に説明しています。対象 OS に関する操作や不明点については、各 OS の オンラインヘルプなどを参照してください。

本書では、管理対象サーバ全般について、汎用的に説明しています。管理対象サーバの製品別の注意事項や制限事項は、管理対象サーバに添付されているユーザーズガイドまたは ESMPRO/ServerManager Ver.5 セットアップガイドの「付録C管理対象サーバー覧」を参照してください。

本書中の「EXPRESSBUILDER」という表記は、管理対象サーバに EXPRESSBUILDER(SE)または保 守管理ツール CD-ROM が添付されている場合は、「EXPRESSBUILDER(SE)」または「保守管理ツ ール CD-ROM」を意味します。

本書に掲載されている画面イメージ上に記載されている名称は、すべて架空のものです。実在する 品名、団体名、個人名とは一切関係ありません。また、画面イメージ上の設定値は例であり、IPア ドレスなどの設定値についての動作保証を行うものではありません。

### ■ 本書中の記号について

本文中では次の3種類の記号を使用しています。それぞれの意味を示します。

**重要:** ソフトウェアや装置を取り扱う上で守らなければならない事柄や特に注意すべき点を示します。

**チェック:** ソフトウェアや装置を取り扱う上で確認しておく必要がある点を示します。

**ヒント:** 知っておくと役に立つ情報や、便利なことなどを示します。

### ■ DianaScope のその他の説明について

本書に記載されていない、ESMPRO/ServerManager のその他の説明については、以下の文書を参照 してください。

- **リモート管理可能な装置(管理対象サーバ)** ESMPRO/ServerManager Ver.5 セットアップガイドの「付録 C 管理対象サーバー覧」を参 照してください。
- セットアップ後の操作方法 ESMPRO/ServerManagerのオンラインヘルプを参照してください。
- コマンドラインインターフェースの操作方法 「ESMPRO/ServerManagerVer.5 コマンドラインインターフェース」を参照してください。

# ユーザサポート・最新ソフトウェアの入手について

本ソフトウェアに関する不明点やお問い合わせの際は、下記の URL をご参照ください。 下記ウェブサイトでは最新版 ESMPRO/ServerManager のダウンロードが可能です。お手持ちの ESMPRO/ServerManager のバージョンをご確認の上、最新版 ESMPRO/ServerManager をご利用くだ さい。

http://www.nec.co.jp/smsa/

# 第1章 ESMPRO/ServerManagerについて

ESMPRO/ServerManager は、サーバをリモート管理することにより運用管理コスト削減を可能とするソフトウェアです。

**ESMPRO/ServerManager** は主に、管理用 PC (「ESMPRO/ServerManager サーバ」と呼びます)上で動 作する「ESMPRO/ServerManager」と、管理対象サーバ上で動作する「ESMPRO/ServerAgent Extension」 で構成されています。

ESMPRO/ServerManager でリモート管理可能なサーバはサーバマネージメントの業界標準である IPMI(Intelligent Platform Management Interface) Ver.1.5 または Ver.2.0 対応の Express5800 シリーズまた は iStorage シリーズのサーバです。

ESMPRO/ServerManager には次のような特徴があります。

■ 管理対象サーバの OS がダウンしていても復旧操作ができます。

万一、管理対象サーバ上の OS が動作不可能な状態(OS ストールや POST(Power On Self Test) 中、DC OFF 状態)になっても、ESMPRO/ServerManager を使用して管理対象サーバのハード ウェア情報を収集したり、電源を制御したりすることができます。

- 管理対象サーバの画面を見ながら操作ができます。 管理対象サーバを電源 ON した直後の POST 中から、いつでも管理対象サーバの画面をリモー トのブラウザ上で確認可能であり、キー入力、マウス操作も可能です。
- 複数の管理対象サーバを一括して操作できます。 サーバグループを指定することにより、一度の操作で複数の管理対象サーバを電源制御したり、 設定変更したりすることができます。
- 時間を指定してリモート操作することができます。 あらかじめ指定した時間に管理対象サーバの電源 OFF や情報取得を実行することができるため、夜間のバッチ処理に利用できます。
- インターネットを通して簡単に操作できます。
   Web ブラウザから管理対象サーバを操作できます。インターネットの標準セキュリティ機能 (SSL: Secure Socket Layer)を利用可能なため、外部ネットワークからも安全にリモート操作が できます。

# 1.1 構成要素

ESMPRO/ServerManager は、以下のソフトウェア群で構成されます。

ESMPRO/ServerManager サーバ上で動作するソフトウェア
 ESMPRO/ServerManager 管理対象サーバ上の BMC (Baseboard Management Controller)、
 System BIOS、ESMPRO/ServerAgent Extension、または DianaScope Agent と通信することに
 より、管理対象サーバのリモート管理を実現します。

# ■ 管理対象サーバ上で動作するソフトウェア

 ESMPRO/ServerAgent Extension 管理対象サーバ上の BMC をコンフィグレーションします。また、ESMPRO/ServerManager から指示されたコマンドを実行します。

- BMC は以下の形態で提供されます。詳細は ESMPRO/ServerManager Ver.5 セットア ップガイドの「付録 C 管理対象サーバー覧」でご確認下さい。
  - ・管理対象サーバに標準搭載

・管理対象サーバに EXPRESSSCOPE エンジンまたは EXPRESSSCOPE エンジン 2
 を標準搭載

- ・リモートマネージメントカードに搭載
- ・アドバンスドリモートマネージメントカードに搭載
- EXPRESSSCOPE エンジンおよび EXPRESSSCOPE エンジン 2 を総称して、 EXPRESSSCOPE エンジンシリーズと呼びます。

# 1.2 接続形態

ESMPRO/ServerManager サーバと管理対象サーバの接続には、LAN 経由でのみ接続できます。

# 1.3 機能

ESMPRO/ServerManagerの主な機能を紹介します。

### ■ リモートコンソール

管理対象サーバの画面を見ながら操作することができる機能です。

管理対象サーバが電源 ON した直後の POST(Power On Self Test)中または DOS 起動状態のとき、 リモートから管理対象サーバの BIOS セットアップ、POST 監視や DOS プログラムの操作が可 能です。

また、管理対象サーバで Linux が起動された後は、OS 上の設定変更やアプリケーション実行な ど、さまざまな操作が可能です。

### ■ 情報収集

管理対象サーバの状態や管理対象サーバ上の情報を収集して表示します。以下の情報を収集できます。

・サーバの状態

現在の電源状態や STATUS ランプの状態を取得できます。

・バージョン情報

ESMPRO/ServerAgent Extension、または DianaScope Agent、OS、LAN ドライバ、System BIOS の各バージョン情報を収集します。

- ・BMC コンフィグレーション情報 管理対象サーバ上に設定されている BMC のコンフィグレーション情報を取得できます。 設定を変更することもできます。
- ・電源オプション設定
   管理対象サーバ上の BIOS セットアップユーティリティで設定する AC ON から DC ON するまでの時間を変更することができます。
- ・IPMI 情報 ハードウェア情報やログ情報、各センサの現在の状態を取得することができます。
- ・電力管理
   管理対象サーバの電力値を指定された期間測定することができます。

### ■ 電源制御

管理対象サーバに対して、以下の電源制御ができます。

- ・パワーON
- ・パワーOFF
- ・パワーサイクル(パワーOFF後にパワーONします。)
- ・リセット
- ・DUMP スイッチ (DUMP スイッチ押下時と同じ動作をします。)
- ・OS シャットダウン

### ■ サーバ監視

管理対象サーバの STATUS ランプや電源の状態を常に監視し、障害が発生した場合に、オペレ ータに通知します。

また、管理対象サーバが CPU ブレードの場合、CPU ブレードの実装状態を監視し、変更を検出 した場合に、オペレータに通知します。

サーバ監視は LAN 経由のみの機能です。

■ リモートバッチ

指定された時間に、以下の制御をリモートから自動実行することができます。

- ・パワーON ・パワーOFF
- ・OS シャットダウン
- ・システムイベントログ(SEL)領域のクリア
- ・システムイベントログ、センサ情報、保守交換情報一括取得
- ・ファームウェアやソフトウェアなどのバージョン管理や更新

# ■ スケジュール運転

管理対象サーバに休止期間を設定することができます。管理対象サーバは設定されたスケジュールに従って、休止期間の開始日時に OS をシャットダウンし、終了日時にパワーON します。

# ■ ExpressUpdate

装置のファームウェアやソフトウェアなどのバージョン管理や更新を行うことができます。 自動的にダウンロードした装置の更新パッケージを、システムを停止せずに簡単に適用できま す。

.....

チェック:

 ExpressUpdate に未対応のファームウェアまたはソフトウェアの更新パッケ ージが提供される事があります。これらの更新パッケージの適用に関しては NEC 8 番街を参照お願いします。

# ■ コマンドラインからの操作

ESMPRO/ServerManager の操作は、通常 Web ブラウザ上から行いますが、電源制御や情報収集の一部のコマンドはコマンドラインインターフェースからも実行することができます。

.....

ヒント:

 コマンドラインインターフェースに関する詳細は、「ESMPRO/ServerManager コマ ンドラインインターフェース」を参照してください。

# 1.3.1 ESMPRO/ServerAgent Extensionの機能

1.3「機能」で紹介した機能のうち、以下の機能は管理対象サーバにESMPRO/ServerAgent Extension をインストールすることにより利用可能になります。

■ リモートコンソール

リモートコンソール機能のうち、Linux 起動後のグラフィカルな画面を表示するためには ESMPRO/ServerAgent Extension が必要です。管理対象サーバで Linux が起動された後のリモート コンソール画面はESMPRO/ServerAgent Extension によって暗号化されて ESMPRO/ServerManager へ安全に送信されます。

# ■ OS シャットダウン

ESMPRO/ServerManager からの要求により、ESMPRO/ServerAgent Extension が OS シャットダウンを実行します。

# ■ バージョン情報 取得

ESMPRO/ServerManager からの要求により、ESMPRO/ServerAgent Extension のバージョン情報の他、OS、LAN ドライバ、BIOS のバージョン情報を取得できます。

# ■ BMC コンフィグレーション情報 取得/変更

ESMPRO/ServerManager からの要求により、管理対象サーバ上に設定されている BMC コンフィ グレーション情報を取得したり変更したりできます。

# ■ スケジュール運転

ESMPRO/ServerManager からのスケジュール設定に従って、ESMPRO/ServerAgent Extension は休止期間の開始日時に OS シャットダウンを行います。また、休止期間の終了日時にパワーON するための設定を BMC に対して行います。

------

ヒント:

 設定に従ったスケジュール運転は、ESMPRO/ServerManagerから ESMPRO/ServerAgent Extension にスケジュールを登録した後、ESMPRO/ServerAgent Extension が自動的に実行します。

# 第2章 動作環境

# 2.1 ESMPRO/ServerManagerサーバ

ESMPRO/ServerManager は管理 PC にインストールしてください。ESMPRO/ServerManager をインストールした管理 PC を「ESMPRO/ServerManager サーバ」と呼びます。

ESMPRO/ServerManager が動作する環境は以下のとおりです。

- ハードウェア
   プロセッサ
   Intel Celeron 566MHz 以上または同等クラスの互換プロセッサ (Intel PentiumⅢ 1GHz 以上を推奨)
  - メモリ 128MB 以上 (256MB 以上を推奨)
  - ハードディスクの空き容量 256MB 以上
  - 接続メディア TCP/IP ネットワーク
- ソフトウェア
  - OS
    - Red Hat Enterprise Linux ES 2.1 Red Hat Enterprise Linux AS 2.1 Red Hat Enterprise Linux ES 3.0 (x86, IntelEM64T) Red Hat Enterprise Linux AS 3.0 (x86, IntelEM64T) Red Hat Enterprise Linux AS 4 (x86, IntelEM64T) Red Hat Enterprise Linux 5 (x86, intelEM64T) Red Hat Enterprise Linux 5 AP (x86, intelEM64T)

Miracle Linux Standard Edition 2.1 Miracle Linux 3.0 – Asianux Inside Miracle Linux 4.0 – Asianux Inside (32bit 版, 64bit 版)

### ■ 管理台数

1つの ESMPRO/ServerManager で管理できる管理対象サーバは最大 1000 台です。

# 2.2 Webクライアント

ESMPRO/ServerManager は、ESMPRO/ServerManager サーバと LAN 経由で接続された以下の条件を 満たす装置の Web ブラウザ上で操作できます。Web ブラウザを開いて ESMPRO/ServerManager を操 作する装置を「Web クライアント」と呼びます。

ESMPRO/ServerManager サーバを Web クライアントとして使用することも可能です。

# ■ Web ブラウザ

以下の Web ブラウザ上で動作します。

・Internet Explorer バージョン 6.0 以上

・FireFox 2.0 以上

\_\_\_\_\_

# チェック:

- ESMPRO/ServerManager をブラウザから使用する場合、ブラウザを使用する PC に JRE 1.4.2以上をインストールしてください。JREをインストールしていない場合、 表示が不正となる画面があります。
- Java Applet および Java スクリプトが実行可能になるよう設定してください。
- 画面の解像度は 1024 × 768 ピクセル以上を推奨します。

# 2.3 管理対象サーバ

ESMPRO/ServerManager が管理する管理対象サーバは、以下のとおりです。

- ハードウェア
  - ・IPMI ver.1.5 または ver.2.0 に準拠した BMC を搭載している Express5800 シリーズ および iStorage シリーズ。
  - •IPMI ver.2.0 に準拠した EXPRESSSCOPE エンジンまたは EXPRESSSCOPE エンジン 2 を搭載 している Express5800 シリーズおよび iStorage シリーズ。
  - IPMI ver.1.5 または ver.2.0 に準拠したリモートマネージメントカード[N8115-01CP01]を搭載 している Express5800 シリーズおよび iStorage シリーズ。
  - ・IPMI ver.2.0 に準拠したアドバンスドリモートマネージメントカード[N8115-02CP01]を搭載 している Express5800 シリーズおよび iStorage シリーズ。

\_\_\_\_\_

# チェック:

- 「ESMPRO/ServerManager Ver.5 セットアップガイド」の付録 C「管理対象サーバー 覧」を参照してください。
- 管理対象サーバとの接続方法によって必要な環境が異なります。2.4 「ESMPRO/ServerManagerサーバと管理対象サーバとの接続に必要な環境」を参照 してください。

### ヒント:

 EXPRESSSCOPE エンジンおよび EXPRESSSCOPE エンジン 2 を総称して、 EXPRESSSCOPE エンジンシリーズと呼びます。

# ■ ソフトウェア

- ・ESMPRO/ServerAgent をインストールしても、 SNMP による監視機能は利用できません。
- ・管理対象サーバのファームウェアなどのバージョンを管理する ExpressUpdate 機能を 使用する場合は ExpressUpdate Agent が必要です。

.....

# チェック:

 Windows ファイアウォールが有効になっている場合、ExpressUpdate Agent との通信 が遮断されるため、ExpressUpdate 機能が正常に動作しません。Windows ファイア ウォールを有効にして ExpressUpdate 機能を使用する場合は「2.5 利用ポート」をご 確認の上、必要なポートを開いて使用してください。

# 2.4 ESMPRO/ServerManagerサーバと管理対象サーバとの接続に 必要な環境

# ■ LAN 経由で接続

- TCP/IP ネットワーク
- LAN ポート
  - ・BMC が使用する LAN ポートは、BMC の種類によって異なります。標準搭載の LAN ポートを使用する BMC と専用 LAN ポート(管理 LAN 用ポート)を使用する BMC があります。 「ESMPRO/ServerManager Ver.5 セットアップガイド」の付録 C「管理対象サーバー覧」で ご確認ください。
- ・標準搭載の LAN ポートを利用する管理対象サーバには、ESMPRO/ServerManager と管理対象サーバ上の BMC・BIOS との通信に LAN1 ポートのみ利用可能な管理対象サーバと、LAN1 ポート と LAN2 ポートの両方を利用可能な管理対象サーバがあります。
   「ESMPRO/ServerManager Ver.5 セットアップガイド」の付録 C「管理対象サーバー覧」でご確認ください。

# 2.4.1 管理対象サーバおよびネットワーク機器の注意事項

管理対象サーバおよびネットワーク機器について、特に注意していただきたい点を説明します。

- ・ネットワークスイッチ/ルータを使用する場合
   BMC が標準 LAN ポートを利用する管理対象サーバ、またはアドバンスドリモートマネージメントカードが搭載されている管理対象サーバでは、ESMPRO/ServerManager サーバと管理対象サーバの間にネットワークスイッチ/ルータがある場合、ネットワークスイッチ/ルータが Gratuitous
   ARP を受信できるように設定してください。設定方法は各ネットワークスイッチ/ルータによって異なりますので、各説明書等を参照してください。
- ・レイヤ2/レイヤ3スイッチングハブを利用する場合 スイッチングハブのSTP(Spanning Tree Protocol)機能、または管理対象サーバが接続されているポートのSTP を無効(Disable)に設定してください。 また、スイッチングハブの管理対象サーバが接続されているポートのAuto-Negotiation 機能を有効に設定してください。
- ・DHCP の使用

BMC が標準 LAN ポートを利用する管理対象サーバでは、ESMPRO/ServerManager と System BIOS、 BMC との通信は DHCP 環境に対応していません。

ESMPRO/ServerManager をインストールする ESMPRO/ServerManager サーバは固定 IP アドレスで 使用してください。

管理対象サーバを DHCP 環境で使用する場合は、必ず ESMPRO/ServerAgent Extension、または DianaScope Agent を起動しておいてください。

・BMC が標準 LAN ポートを利用する管理対象サーバ上の OS で、標準 LAN ポートを Teaming 設定 (複数のネットワークアダプタで冗長化/多重化を行う事)する場合 BMC が標準 LAN ポートを利用する管理対象サーバでは、BMC、System BIOS は Teaming に対応

していません。AFT(Adapter Fault Tolerance)、ALB(Adaptive Load Balancing)を以下のように設定することで、Failover が発生しない間のみ、動作可能です。

- -ALB(Adaptive Load Balancing)と同時に RLB(Receive Load Balancing)が設定される場合、RLB を 無効に設定してください。(RLB を無効に設定できない場合は ESMPRO/ServerManager を使用 できません。)
- -BMC コンフィグレーション情報でLAN1 に設定した IP アドレスおよび MAC アドレスを Teaming アドレス(Preferred Primary)に設定してください。
- -LAN2のコンフィグレーションが可能な管理対象サーバであっても、管理対象サーバ上のBMC のコンフィグレーションで、LAN2の設定を行わないでください。
- 一管理対象サーバの OS が Linux で、bonding ドライバを利用して Teaming 設定を行う場合は、
   /etc/modprobe.conf または/etc/modules.conf ファイルの該当行に、以下のように mode と primary
   を設定してください。

options *bondname* **mode=1 primary=eth0** miimon=100

 BMC が専用 LAN ポート(管理 LAN 用ポート)を利用する管理対象サーバ上の OS で、 ESMPRO/ServerAgent Extension、または DianaScope Agent が利用する LAN ポートを Teaming 設 定(複数のネットワークアダプタで冗長化/多重化を行う事)する場合

BMCが専用LANポート(管理用LANポート)を利用する管理対象サーバで、ESMPRO/ServerAgent Extension、または DianaScope Agent が利用する LAN ポートを Teaming して利用する場合は、 ESMPRO/ServerManager Ver.5 セットアップガイドの以下の記載を参照してください。

「付録 B LAN ポートの Teaming 設定時に ESMPRO/ServerAgent Extension、または DianaScope Agent を利用する場合の設定手順」

・ゲートウェイ、通報先/管理 PC のハードウェアを変更する場合

ESMPRO/ServerManager サーバと管理対象サーバの間でゲートウェイを介す環境で、BMC コンフ ィグレーション設定後にゲートウェイを交換した場合、新しいゲートウェイの MAC アドレスを BMC に設定するために、BMC コンフィグレーションを再設定してください。 また、ゲートウェイを介さない環境では、通報先/管理 PC のハードウェアを変更した場合、新 しい通報先/管理 PC の MAC アドレスを BMC に設定するために、BMC コンフィグレーション を再設定してください。

- ・ダイアルアップルータまたは PPP サーバ環境 モデム経由通報の通報先で Windows Remote Access Service 機能を利用する場合、Remote Access Service のプロパティで、ネットワーク構成の暗号化の設定を、「クリアテキストを含む認証を許 可」するように変更してください。
- ・標準シリアルポート2の利用制限 以下の場合は、管理対象サーバの標準シリアルポート2を他の機器接続等に使用できません。 BMC がシリアルポート2 を占有します。
  - -管理対象サーバが SOL 対応サーバであり、BMC コンフィグレーションの設定で、以下の 項目が有効になっている場合。
    - 「リモート制御(WAN/ダイレクト)」
    - 「リダイレクション(LAN)」
    - 「リダイレクション(WAN/ダイレクト)」
  - -モデム接続およびダイレクト接続中。
  - -BMC のコンフィグレーションでダイレクト接続を指定した場合。(ESMPRO/ServerManager と 対象サーバを接続しなくても BMC がシリアルポート 2 を占有します。)

チェック:

• ご使用の管理対象サーバが SOL 対応サーバかどうかは、「ESMPRO/ServerManager Ver.5 セットアップガイド」の付録 C「管理対象サーバー覧」で確認してください。

# 2.5 利用ポート

ESMPRO/ServerManager は以下のポート番号を使用します。

# 2.5.1 Webクライアント ESMPRO/ServerManagerサーバ

| 機能    | Web クライアント |     | プロトコル | ESMPR | RO/ServerManager サーバ |
|-------|------------|-----|-------|-------|----------------------|
|       | モジュール名     | ポート | /方向   | ポート   | モジュール名               |
| 管理/監視 | Web ブラウザ   | 不定  | TCP   | 8080  | ESMPRO/ServerManager |
|       |            |     |       | (*1)  |                      |

\*1 ESMPRO/ServerManagerの設定で変更可能です。

# 2.5.2 ESMPRO/ServerManagerサーバ 管理対象サーバ

| モジュール名ポート書<br>号ル<br>パ方向ポートモジュール名リモートコンソール<br>(CUI, SOL 未使用)ESMPRO/ServerMana<br>ger47115UDP2069System BIOSリモートコンソール<br>(CUI, SOL 使用)ESMPRO/ServerMana<br>ger47117UDP623BMC(UL, GUI リモートコンソール<br>(GUI, GUI リモートコンソール<br>(GUI, GUI リモートコンソール<br>(GUI, GUI リモートコンソール<br>(GUI, GUI リモートコンソール<br>(GUI, GUI リモートコンソール<br>(GUI, GUI リモートコンソール<br>(GUI, GUI リモートコンソール<br>(GUI, GUI リモートコンソール<br>(GUI, GUI リモートコンソール<br>(GUI, GUI リモートコンソール<br>(GUI, GUI リモートコンソール<br>(GUI, GUI リモートコンソール<br>(GUI, GUI リモートコンソール<br>(GUI, GUI リモートコンソー<br>(GUI, GUI リモートコンソール<br>(GUI, GUI リモートコンソー<br>(GUI, GUI リモートコンソー<br>(GUI, GUI リモートコンソー<br>(GUI, GUI リモートコンソー<br>(GUI, GUI リモートコンソー<br>(GUI, GUI リモートコンソー<br>(GUI, GUI リモートコンソー<br>(GUI, GUI リモートコンソー<br>(GUI, GUI リモートコンソー<br>(GUI, GUI リモートコンソー<br>(GUI, GUI リモートコンソー<br>(GUI, GUI リモートコンソー<br>(GUI, GUI リモートコンソー<br>(GUI SMPRO/ServerMana<br>(?2)不定<br>(?2)TCP<br>(SOUI UDP<br>(SOUI UDP<br>(SOUI UDP<br>(SOUI UDP)<br>(GUI UDP)<br>(GUI ESMPRO/ServerMana<br>(C2)47117<br>(CP)<br>(C2)UDP<br>(GUI ESMPRO/ServerAgen<br>(C2)ESMPRO/ServerAgen<br>(C2)リモートバッチ<br>(DDC IdF報<br>(GUI UDP)<br>(GUI UDP)ESMPRO/ServerMana<br>(C2)47117<br>(C2)UDP<br>(GUI UDP)<br>(GUI UDP)ESMPRO/ServerAgen<br>(C2)リレートバッチ<br>(GUI UDP)ESMPRO/ServerMana<br>(C2)47117<br>(C2)UDP<br>(GUI UDP)ESMPRO/Serv                                                                                                    | 機能                      | ESMPRO/ServerManager サーバ |       | プロトコ | 管理対象サーバ |                     |
|----------------------------------------------------------------------------------------------------|-------------------------|--------------------------|-------|------|---------|---------------------|
| リモートコンソール<br>(CUI, SOL 未使用)<br>リモートコンソールESMPRO/ServerMana<br>ger47115UDP2069System BIOS(CUI, SOL 使用)<br>リモートコンソール<br>(SUI, GUI リモートコンソール<br>(GUI, GUI リモートコンソ<br>ール設定有効)ESMPRO/ServerMana<br>ger47117<br>(*3)UDP623BMC(TCP<br>(13)UTE - トコンソ<br>-ル設定有効)ESMPRO/ServerMana<br>ger不定<br>(*3)TCP47130-<br>47139<br>UTE - トコンソール<br>(*4)ESMPRO/ServerAgen<br>UTE - トコンソール<br>(*3)TCP5900-<br>5900-<br>5901GUI JE - トコンソー<br>JU モートコンソー<br>JU モートコンソール<br>(*3)ESMPRO/ServerMana<br>ger*7定<br>(*3)TCP5900-<br>5901GUI JE - トコンソー<br>JU モートコンソー<br>JU 機能電源制御<br>電源制御ESMPRO/ServerMana<br>ger47117<br>(*2)UDP623BMC***ESMPRO/ServerMana<br>ger47117<br>(*2)UDP623BMC***(*3)***<br>(*2)TCP47120-<br>(*4)ESMPRO/ServerAgen<br>t Extension<br>t Extension<br>t Extension<br>t Extension<br>t Extension<br>ger***<br>(*1)TDP623BMC***(*3)***<br>(*3)***<br>(*1)UDP623BMC***ger***<br>(*2)***<br>(*3)***<br>ESMPRO/ServerAgen<br>t Extension<br>t Extension<br>t Extension<br>t Extension<br>t Extension<br>ger#**<br>(***<br>(***<br>(***)#**<br>ESMPRO/ServerAgen<br>t ***<br>(***<br>(***)BMC***#**#**<br>(***<br>(***<br>(***)#**<br>(***<br>(***<br>(***)#**<br>(***<br>(***)#**<br>ESMPRO/ServerAgen<br>t ***<br>(***<br>(***)#**<br>ESMPRO/ServerAgen<br>(***<br>(***)#**<br>ESMPRO/ServerAgen <b< th=""><th></th><th>モジュール名</th><th>ポート番</th><th>ル</th><th>ポート</th><th>モジュール名</th></b<>                                                                                                    |                         | モジュール名                   | ポート番  | ル    | ポート     | モジュール名              |
| リモートコンソール<br>(CUI, SOL 未使用)<br>gerESMPRO/ServerMana<br>ger47115UDP2069System BIOSリモートコンソール<br>(GUI, SOL 使用)ESMPRO/ServerMana<br>ger47117UDP623BMCリモートコンソール<br>(GUI, GUI リモートコンソ<br>).以設定有効)ESMPRO/ServerMana<br>ger不定<br>(*3)TCP47130-<br>47130-<br>47130-<br>5901-<br>5901ESMPRO/ServerAgen<br>(*4)リモートコンソール<br>(GUI, GUI リモートコンソ<br>(GUI, GUI リモートコンソール<br>(GUI, GUI リモートコンソ<br>(GUI, GUI リモートコンソ<br>).以設定無効)ESMPRO/ServerMana<br>ger不定<br>(*3)TCP5900-<br>5901-GUI リモートコンソー<br>ル機能電源制御<br>gerESMPRO/ServerMana<br>ger47117UDP623BMC電源制御<br>(*2)ESMPRO/ServerMana<br>ger47117UDP623BMC電源制御<br>gerESMPRO/ServerMana<br>ger47117UDP623BMC***<br>(*3)ESMPRO/ServerMana<br>ger***<br>(*1)TCP47120-<br>47120-<br>47120ESMPRO/ServerAgen<br>t Extension<br>DianaScope Agent***<br>#<br>***<br>#<br>***<br>(***<br>UTート/<br>***#***<br>ger****<br>***<br>(****TCP47120-<br>47120-<br>47120-<br>47120-<br>1 Extension<br>DianaScope Agent***<br>#<br>#<br>#<br>#<br>UTート/<br>***<br>#<br>#                                                                                                    |                         |                          | 号     | /方向  |         |                     |
| (CUI, SOL 未使用)<br>リモートコンソール<br>(CUI, SOL 使用)ger47117<br>(2)UDP623BMC(GUI, GUI リモートコンソール<br>(GUI, GUI リモートコンソール<br>(GUI, GUI リモートコンソール<br>(GUI, GUI リモートコンソール<br>(GUI, GUI リモートコンソール<br>(GUI, GUI リモートコンソール<br>(GUI, GUI リモートコンソール<br>(GUI, GUI リモートコンソール<br>(GUI, GUI リモートコンソール<br>(GUI, GUI リモートコンソール<br>(GUI, GUI リモートコンソール<br>(GUI, GUI リモートコンソー<br>(GUI, GUI SchwerMana<br>ger不定<br>(*3)TCP47130<br>(*4)ESMPRO/ServerAgen<br>(*3)電源制御ESMPRO/ServerMana<br>gerイ7117<br>(*2)UDP623BMC電源制御ESMPRO/ServerMana<br>ger47117<br>(*2)UDP623BMCヴー//監視ESMPRO/ServerMana<br>ger47117<br>(*2)UDP623BMCヴー/ServerAgent Extension,<br>gerESMPRO/ServerMana<br>ger47117<br>(*3)UDP623BMC「報 取 集 (ESMPRO)ESMPRO/ServerMana<br>ger(*1)47120<br>(*4)ESMPRO/ServerAgen<br>textension<br>DianaScope Agentがらの情報収集)ESMPRO/ServerMana<br>ger(*1)UDP623BMCリモートパッチESMPRO/ServerMana<br>ger(*2)TCP47120<br>(*4)ESMPRO/ServerAgen<br>textension<br>DianaScope Agentコマンドラインからの操<br>fr<br>gerESMPRO/ServerMana<br>ger47117UDP623BMCコマンドラインからの操<br>gerESMPRO/ServerMana<br>ger162UDP623BMCTCPfr<br>gerger(*2)ESMPRO/ServerMana<br>ger772ExpressUpdate Agent<br>genコマンドラインからの操<br>gerESMPRO/ServerMana<br>gerfr5800TCPA722ExpressUpdate Agent<br>gen <td>リモートコンソール</td> <td>ESMPRO/ServerMana</td> <td>47115</td> <td>UDP</td> <td>2069</td> <td>System BIOS</td>                                                                                                    | リモートコンソール               | ESMPRO/ServerMana        | 47115 | UDP  | 2069    | System BIOS         |
| リモートコンソール<br>(CUI, SOL 使用)<br>(gerESMPRO/ServerMana<br>(*2)47117<br>(*2)UDP623<br>623BMC(GUI, GUI リモートコンソ<br>ール設定有効)ESMPRO/ServerMana<br>gerボ定<br>(*3)TCP47139<br>(*4)ESMPRO/ServerAgen<br>t Extension<br>DianaScope Agentリモートコンソール<br>(GUI, GUI リモートコンソ<br>ール設定無効)ESMPRO/ServerMana<br>gerボ定<br>(*3)TCP5900-<br>5901GUI リモートコンソー<br>ル機能プール設定無効)ESMPRO/ServerMana<br>ger47117<br>(*3)UDP623BMC電源制御ESMPRO/ServerMana<br>ger47117<br>(*2)UDP623BMCサーパ監視<br>gerESMPRO/ServerMana<br>ger47117<br>(*2)UDP623BMCサーパ監視<br>(*4)ESMPRO/ServerMana<br>ger47117<br>(*2)UDP623BMCウーパ監視<br>(*4)ESMPRO/ServerMana<br>gerボ定<br>(*3)TCP47120-<br>(*1)ESMPRO/ServerAgen<br>t Extension<br>DianaScope AgentサーパS和<br>(*4)ESMPRO/ServerMana<br>ger772TCP47120-<br>(*3)ESMPRO/ServerAgen<br>t Extension<br>DianaScope Agentリモートパッチ<br>(*4)ESMPRO/ServerMana<br>ger(*1)UDP623BMCコマンドラインからの操<br>(*3)ESMPRO/ServerMana<br>ger(*1)UDP623BMCコマンドラインからの操<br>(*3)ESMPRO/ServerMana<br>ger*72TCP47120-<br>(*3)ESMPRO/ServerAgen<br>t Extension<br>DianaScope Agentコマンドラインからの操<br>(*3)ESMPRO/ServerMana<br>ger*72UDP623BMCコマンドラインからの操<br>(*3)ESMPRO/ServerMana<br>ger*72UDP623BMC<                                                                                                    | (CUI, SOL 未使用)          | ger                      |       |      |         |                     |
| (CUI, SOL 使用)<br>リモートコンソール<br>(GUI, GUI リモートコンソー<br>(GUI, GUI リモートコンソール<br>(GUI, GUI リモートコンソール<br>(GUI, GUI リモートコン)<br>(GUI, GUI リモートコン)<br>(GUI, GUI リモート)<br>(GUI, GUI リモート)<br>(GUI, GUI PERNEN/ServerMana<br>(Table SMPRO/ServerMana<br>(Table SMPRO/ServerMana<br>(Table SM                                                                                                    | リモートコンソール               | ESMPRO/ServerMana        | 47117 | UDP  | 623     | BMC                 |
| リモートコンソール<br>(GUI, GUI リモートコンソ<br>ール設定有効)ESMPRO/ServerMana<br>ger不定<br>('3)TCP47130-<br>47130-<br>47130-<br>('4)ESMPRO/ServerAgen<br>textension<br>DianaScope Agent<br>DianaScope Agentリモートコンソール<br>(GUI, GUI リモートコンソ<br>-ル設定無効)ESMPRO/ServerMana<br>ger不定<br>('3)TCP5900-<br>5901GUI リモートコンソー<br>ル機能電源制御ESMPRO/ServerMana<br>ger47117UDP623BMC***********************************                                                                                                    | (CUI, SOL 使用)           | ger                      | (*2)  |      |         |                     |
| (GUI, GUI リモートコンソ<br>ール設定有効)ger(*3)47139<br>(*4)t Extension<br>DianaScope Agentリモートコンソール<br>(GUI, GUI リモートコンソ<br>ール設定無効)ESMPRO/ServerMana<br>ger不定<br>(*3)TCP5900-<br>5901GUI リモートコンソー<br>ル機能電源制御ESMPRO/ServerMana<br>ger47117<br>(*2)UDP623BMCサーバ監視ESMPRO/ServerMana<br>ger47117<br>(*2)UDP623BMCヴーバ監視ESMPRO/ServerMana<br>ger47117<br>(*2)UDP623BMC情報 収 集 (ESMPRO/<br>ServerAgent Extension, ±<br>b o flaku(集)ESMPRO/ServerMana<br>ger不定<br>(*3)TCP47120-<br>(*4)ESMPRO/ServerAgent<br>t Extension<br>DianaScope Agentがらの情報収集)ESMPRO/ServerMana<br>ger47117<br>(*2)UDP623BMCリモートパッチESMPRO/ServerMana<br>ger47117<br>(*2)UDP623BMCスケジュール運転<br>gerESMPRO/ServerMana<br>ger不定<br>(*3)TCP47120-<br>(*4)ESMPRO/ServerAgent<br>t Extension<br>DianaScope Agentコマンドラインからの操<br>frESMPRO/ServerMana<br>ger47117<br>(*2)UDP623BMCコマンドラインからの操<br>gerESMPRO/ServerMana<br>ger47117<br>(*2)UDP623BMCコマンドラインからの操<br>gerESMPRO/ServerMana<br>ger不定UDP623BMCExpressUpdate Agent k<br>gerESMPRO/ServerMana<br>ger不定UDP623BMCExpressUpdate Agent k<br>gerESMPRO/ServerMana<br>ger不定TCP不定ExpressUpdate AgentExpressUpdate Agent f<br>gerESMPRO/ServerMana<br>                                                                                                    | リモートコンソール               | ESMPRO/ServerMana        | 不定    | TCP  | 47130-  | ESMPRO/ServerAgen   |
| ール設定有効)(*4)DianaScope Agentリモートコンソール<br>(GUI, GUI リモートコンソ<br>-ル設定無効)ESMPRO/ServerMana<br>ger不定<br>(*3)TCP<br>59015900-<br>5901GUI リモートコンソー<br>ル機能電源制御ESMPRO/ServerMana<br>ger47117<br>(*2)UDP<br>(2)623BMCサーバ監視ESMPRO/ServerMana<br>ger47117<br>(*2)UDP<br>(*3)623BMCヴーバ監視ESMPRO/ServerMana<br>ger772<br>(*2)TCP<br>(*3)47120-<br>(*4)ESMPRO/ServerAgen<br>t Extension<br>t Extension<br>(*4)ESMPRO/ServerAgen<br>t Extension<br>(*3)ESMPRO/ServerAgen<br>(*3)ESMPRO/ServerAgen<br>(*4)ESMPRO/ServerAgen<br>t Extension<br>(*4)リモートパッチ<br>gerESMPRO/ServerMana<br>ger47117<br>(*2)UDP<br>(*3)623BMCリモートパッチ<br>gerESMPRO/ServerMana<br>ger772<br>(*3)TCP<br>(*3)47120-<br>(*4)ESMPRO/ServerAgen<br>t Extension<br>DianaScope Agentコマンドラインからの操<br>fr<br>gerESMPRO/ServerMana<br>ger772<br>(*3)TCP<br>47120-<br>(*3)ESMPRO/ServerAgen<br>t Extension<br>DianaScope Agentコマンドラインからの操<br>gerESMPRO/ServerMana<br>ger772<br>(*2)UDP<br>623623BMCコマンドラインからの操<br>gerESMPRO/ServerMana<br>ger772<br>(*2)UDP<br>623623BMCロマンドラインからの操<br>gerESMPRO/ServerMana<br>ger772<br>(*2)UDP<br>623623BMCロマンドラインからの操<br>gerESMPRO/ServerMana<br>ger772<br>(*2)UDP<br>623623BMCロマンドラインからの操<br>gerESMPRO/ServerMana<br>ger772<br>(*2)UDP<br>427 <td>(GUI, GUI リモートコンソ</td> <td>ger</td> <td>(*3)</td> <td></td> <td>47139</td> <td>t Extension</td>                                                                                                    | (GUI, GUI リモートコンソ       | ger                      | (*3)  |      | 47139   | t Extension         |
| リモートコンソール<br>(GUI, GUI リモートコンソ<br>ール設定無効)ESMPRO/ServerMana<br>ger不定<br>(*3)TCP5900-<br>5901GUI リモートコンソー<br>ル機能電源制御ESMPRO/ServerMana<br>ger47117<br>(*2)UDP623BMCサーバ監視ESMPRO/ServerMana<br>ger47117<br>(*2)UDP623BMCサーバ監視ESMPRO/ServerMana<br>ger47117<br>(*3)UDP623BMCTCPft 報 収 集 (ESMPRO/<br>ServerAgent Extension, t<br>t Extension, t<br>booftatut%)ESMPRO/ServerMana<br>ger不定<br>(*3)TCP47120-<br>47129<br>(*4)ESMPRO/ServerAgen<br>t Extension<br>DianaScope Agent情報収集<br>(BMC からの情報収集)ESMPRO/ServerMana<br>ger47117<br>(*2)UDP623BMCJモートパッチ<br>gerESMPRO/ServerMana<br>ger47117<br>(*2)UDP623BMCスケジュール運転<br>gerESMPRO/ServerMana<br>ger47117<br>(*2)UDP623BMCコマンドラインからの操<br>gerESMPRO/ServerMana<br>ger47117<br>(*2)UDP623BMCコマンドラインからの操<br>gerESMPRO/ServerMana<br>ger7定TCP47120-<br>(*3)ESMPRO/ServerAgen<br>t Extension<br>DianaScope Agentコマンドラインからの操<br>gerESMPRO/ServerMana<br>ger不定UDP623BMCExpressUpdate Agent 検出<br>gerESMPRO/ServerMana<br>ger不定UDP623BMCExpressUpdate Agent<br>gerESMPRO/ServerMana<br>ger不定UDP623BMCExpressUpdate Agent<br>gerESMPRO/ServerMana<br>ger不定CP不定ExpressUpdate Agent Agent                                                                                                    | ール設定有効)                 |                          |       |      | (*4)    | DianaScope Agent    |
| (GUI, GUI リモートコンソ<br>ール設定無効)ger(*3)5901ル機能電源制御ESMPRO/ServerMana<br>ger47117UDP623BMCサーバ監視ESMPRO/ServerMana<br>ger47117UDP623BMCサーバ監視ESMPRO/ServerMana<br>ger772TCP47120ESMPRO/ServerAgen<br>t Extension<br>DianaScope Agentたは DianaScope Agent<br>からの情報収集)623BMC8MC(*3)(*3)47117UDP623BMC(*4)DianaScope Agent<br>yer(*2)1000623BMC(*50)Ger(*2)1000623BMC(*2)UT=-トパッチESMPRO/ServerMana<br>ger47117UDP623BMC(*2)UT=-トパッチESMPRO/ServerMana<br>ger47117UDP623BMCコマンドラインからの操<br>作<br>gerESMPRO/ServerMana<br>ger47117UDP623BMCコマンドラインからの操<br>f<br>gerESMPRO/ServerMana<br>ger47117UDP623BMCコマンドラインからの操<br>f<br>gerESMPRO/ServerMana<br>ger47117UDP623BMCTCPボ定<br>gerC3BMC10001000Ger(*2)UDP623BMC10001000TCPTCPTCPTCPTCPTCP1000GerGer162UDP623BMC1000FGerCTCPTCPTCPTCPFESMPRO/ServerMana<br>gerTCPTCPTCPTCPExpressUp                                                                                                    | リモートコンソール               | ESMPRO/ServerMana        | 不定    | TCP  | 5900-   | GUIリモートコンソー         |
| ール設定無効)ESMPRO/ServerMana<br>ger47117<br>(*2)UDP623BMC電源制御ESMPRO/ServerMana<br>ger47117UDP623BMCサーパ監視ESMPRO/ServerMana<br>ger47117UDP623BMC情報 収 集 (ESMPRO/<br>ServerAgent Extension, ま<br>たは DianaScope Agent<br>からの情報収集)ESMPRO/ServerMana<br>ger不定<br>(*3)TCP47120-<br>47129<br>(*4)ESMPRO/ServerAgen<br>t Extension<br>DianaScope Agent「精報収集(*2)*********************************                                                                                                    | (GUI, GUI リモートコンソ       | ger                      | (*3)  |      | 5901    | ル機能                 |
| 電源制御ESMPRO/ServerMana<br>ger47117<br>(*2)UDP623BMCサーバ監視ESMPRO/ServerMana<br>ger47117<br>(*2)UDP623BMC情報U集 (ESMPRO/ServerMana<br>ger7元定<br>(*2)TCP47120<br>47129<br>(*4)ESMPRO/ServerAgen<br>t Extension<br>DianaScope Agent<br>(*4)ESMPRO/ServerAgen<br>t Extension<br>DianaScope Agent情報U集 (ESMPRO/ServerMana<br>ger7元定<br>(*3)TCP47120<br>47129<br>(*4)ESMPRO/ServerAgen<br>t Extension<br>DianaScope Agent「有報収集)ESMPRO/ServerMana<br>ger47117<br>(*2)UDP623BMCUDPFSMPRO/ServerMana<br>ger7元定<br>(*2)TCP47120-<br>47129<br>(*4)ESMPRO/ServerAgen<br>t Extension<br>DianaScope Agentスケジュール運転ESMPRO/ServerMana<br>ger7元定TCP<br>(*2)47129-<br>47129<br>(*4)ESMPRO/ServerAgen<br>t Extension<br>DianaScope Agentコマンドラインからの操<br>fESMPRO/ServerMana<br>ger47117<br>(*2)UDP<br>623623BMCBMC 通報ESMPRO/ServerMana<br>ger162UDP<br>427623BMCExpressUpdate Agent 検出<br>gerESMPRO/ServerMana<br>ger7元定TCP<br>TCP不定ExpressUpdate Agent Agent<br>gerExpressUpdate Agent イベ<br>gerESMPRO/ServerMana<br>ger不定TCP不定ExpressUpdate Agent<br>ger                                                                                                    | ール設定無効)                 |                          |       |      |         |                     |
| ger(*2)サーパ監視ESMPRO/ServerMana<br>ger47117<br>(*2)UDP623BMC情報取集 (ESMPRO/<br>ServerAgent Extension, ま<br>たは DianaScope AgentESMPRO/ServerMana<br>ger不定<br>(*3)TCP47120-<br>47129<br>(*4)ESMPRO/ServerAgen<br>t Extension<br>DianaScope Agent情報吸集<br>(BMC からの情報収集)47117<br>(*2)UDP623BMC情報<br>(BMC からの情報収集)47117<br>(*2)UDP623BMCリモートバッチ<br>gerESMPRO/ServerMana<br>ger47117<br>(*2)UDP623BMCスケジュール運転ESMPRO/ServerMana<br>ger不定<br>(*3)TCP47120-<br>47129<br>(*4)ESMPRO/ServerAgen<br>t Extension<br>DianaScope Agentコマンドラインからの操<br>ferESMPRO/ServerMana<br>ger47117<br>(*2)UDP623BMCBMC 通報<br>gerESMPRO/ServerMana<br>ger47117<br>(*2)UDP623BMCExpressUpdate Agent 検出<br>gerESMPRO/ServerMana<br>ger7元定TCP<br>(*2)KrExpressUpdate Agent Agent<br>gerExpressUpdate Agent<br>gerESMPRO/ServerMana<br>ger7元cTCP<br>KKrExpressUpdate Agent Agent<br>ger                                                                                                    | 電源制御                    | ESMPRO/ServerMana        | 47117 | UDP  | 623     | BMC                 |
| サーパ監視ESMPRO/ServerMana<br>ger47117<br>(*2)UDP623BMC情報取集 (ESMPRO/<br>ServerAgent Extension, ±<br>booffatuuge)ESMPRO/ServerMana<br>ger不定<br>(*3)TCP47120-<br>47129<br>(*4)ESMPRO/ServerAgen<br>t Extension<br>DianaScope Agent<br>DianaScope Agent情報(*3)47117UDP623BMC(*4)(*3)(*2)UDP623BMC(*4)(*2)(*2)UDP623BMC(*5)(*2)(*2)UDP623BMC(*5)(*2)(*2)UDP623BMC(*2)(*2)(*3)TCP47120-<br>(*3)ESMPRO/ServerAgen<br>t Extension<br>DianaScope Agentスケジュール運転ESMPRO/ServerMana<br>ger(*2)TCP47120-<br>(*3)ESMPRO/ServerAgen<br>t Extension<br>DianaScope Agentコマンドラインからの操<br>feESMPRO/ServerMana<br>ger47117UDP623BMCコマンドラインからの操<br>gerESMPRO/ServerMana<br>ger47117UDP623BMCExpressUpdate Agent 検出ESMPRO/ServerMana<br>ger7UDP623BMCExpressUpdate Agent 検出ESMPRO/ServerMana<br>ger7TCP7ExpressUpdate AgentExpressUpdate AgentESMPRO/ServerMana<br>ger7TCP7ExpressUpdate AgentExpressUpdate AgentESMPRO/ServerMana<br>ger7TCP7ExpressUpdate AgentExpressUpdate Agent /<br>gerESMPRO/ServerMana<br>ger7TCP7ExpressUpdate Agent <td></td> <td>ger</td> <td>(*2)</td> <td></td> <td></td> <td></td>                                                                                                    |                         | ger                      | (*2)  |      |         |                     |
| ger(*2)情報取集 (ESMPRO/<br>ServerAgent Extension, 表<br>たは DianaScope AgentESMPRO/ServerMana<br>ger不定<br>(*3)TCP47120-<br>47129<br>(*4)ESMPRO/ServerAgen<br>t Extension<br>DianaScope Agent情報収集47117UDP623BMC(BMC からの情報収集)(*2)(*2)BMCリモートパッチESMPRO/ServerMana<br>ger47117UDP623BMCスケジュール運転ESMPRO/ServerMana<br>gerイブ117UDP623BMCコマンドラインからの操<br>作ESMPRO/ServerMana<br>ger47117UDP623BMCコマンドラインからの操<br>fESMPRO/ServerMana<br>ger47117UDP623BMCBMC 通報ESMPRO/ServerMana<br>ger47117UDP623BMCExpressUpdate Agent 検出<br>gerESMPRO/ServerMana<br>ger7元定UDP623BMCExpressUpdate Agent<br>gerESMPRO/ServerMana<br>ger7元定TCP47120-<br>47129ExpressUpdate AgentExpressUpdate Agent<br>gerESMPRO/ServerMana<br>ger7元定TCP不定ExpressUpdate Agent                                                                                                    | サーバ監視                   | ESMPRO/ServerMana        | 47117 | UDP  | 623     | BMC                 |
| 情報収集 (ESMPRO/<br>ServerAgent Extension、ま<br>たは DianaScope Agent<br>からの情報収集)ESMPRO/ServerMana<br>ger不定<br>(*3)TCP47120-<br>47129<br>(*4)ESMPRO/ServerAgen<br>t Extension<br>DianaScope Agent情報収集<br>(BMC からの情報収集)47117<br>(*2)UDP623BMCリモートパッチ<br>gerESMPRO/ServerMana<br>ger47117<br>(*2)UDP623BMCスケジュール運転ESMPRO/ServerMana<br>ger不定<br>(*3)TCP47120-<br>47120-<br>47120-<br>(*4)ESMPRO/ServerAgen<br>t Extension<br>DianaScope Agentコマンドラインからの操<br>作ESMPRO/ServerMana<br>ger47117<br>(*2)UDP623BMCコマンドラインからの操<br>作ESMPRO/ServerMana<br>ger47117<br>(*2)UDP623BMCBMC 通報ESMPRO/ServerMana<br>ger47117<br>(*2)UDP623BMCExpressUpdate Agent 検出<br>gerESMPRO/ServerMana<br>ger不定UDP623BMCExpressUpdate Agent<br>gerESMPRO/ServerMana<br>ger不定TCP不定ExpressUpdate AgentExpressUpdate Agent<br>gerESMPRO/ServerMana<br>ger不定TCP不定ExpressUpdate AgentExpressUpdate Agent イベ<br>gerESMPRO/ServerMana<br>ger不定TCP不定ExpressUpdate Agent                                                                                                    |                         | ger                      | (*2)  |      |         |                     |
| ServerAgent Extension、ま<br>たは DianaScope Agent<br>からの情報収集)ger(*3)47129<br>(*4)t Extension<br>DianaScope Agent情報収集<br>(BMC からの情報収集)47117<br>(*2)UDP<br>(*2)623BMCリモートパッチ<br>gerESMPRO/ServerMana<br>ger47117<br>(*2)UDP<br>(*2)623BMCスケジュール運転<br>frESMPRO/ServerMana<br>ger不定<br>(*3)TCP<br>(*4)47120-<br>t ESMPRO/ServerAgent<br>t Extension<br>DianaScope Agentコマンドラインからの操<br>frESMPRO/ServerMana<br>ger47117<br>(*3)UDP<br>(*4)623BMCコマンドラインからの操<br>frESMPRO/ServerMana<br>ger47117<br>(*2)UDP<br>f623BMCBMC 通報ESMPRO/ServerMana<br>ger47117<br>(*2)UDP<br>f623BMCExpressUpdate Agent 検出<br>gerESMPRO/ServerMana<br>ger不定UDP<br>f427ExpressUpdate Agent<br>fExpressUpdate Agent<br>gerESMPRO/ServerMana<br>ger不定TCP<br>f不定ExpressUpdate Agent<br>fExpressUpdate Agent<br>gerESMPRO/ServerMana<br>ger不定TCP<br>f不定ExpressUpdate Agent<br>fExpressUpdate Agent<br>gerESMPRO/ServerMana<br>ger不定TCP<br>f不定ExpressUpdate Agent<br>f                                                                                                    | 情報収集 (ESMPRO/           | ESMPRO/ServerMana        | 不定    | TCP  | 47120-  | ESMPRO/ServerAgen   |
| たは DianaScope Agent<br>からの情報収集)<br>情報収集<br>(BMC からの情報収集)<br>リモートバッチ<br>ESMPRO/ServerMana<br>ger<br>スケジュール運転<br>ESMPRO/ServerMana<br>ger<br>コマンドラインからの操<br>ESMPRO/ServerMana<br>ger<br>ンドラインからの操<br>ESMPRO/ServerMana<br>ger<br>(*3)<br>コマンドラインからの操<br>ESMPRO/ServerMana<br>ger<br>(*3)<br>コマンドラインからの操<br>ESMPRO/ServerMana<br>ger<br>(*3)<br>DianaScope Agent<br>(*3)<br>コマンドラインからの操<br>ESMPRO/ServerMana<br>ger<br>ESMPRO/ServerMana<br>ger<br>ESMPRO/ServerMana<br>ger<br>ExpressUpdate Agent 検出<br>ESMPRO/ServerMana<br>ger<br>ExpressUpdate Agent<br>ger<br>ExpressUpdate Agent<br>ger<br>ExpressUpdate Agent<br>Gen<br>ExpressUpdate Agent<br>Gen<br>ExpressUpdate Agent イベ<br>SMPRO/ServerMana<br>ger<br>ExpressUpdate Agent イベ<br>SMPRO/ServerMana<br>ger<br>ExpressUpdate Agent イベ<br>SMPRO/ServerMana<br>ger<br>ExpressUpdate Agent イベ<br>SMPRO/ServerMana<br>ger<br>ExpressUpdate Agent イベ<br>SMPRO/ServerMana<br>ger<br>ExpressUpdate Agent イベ<br>SMPRO/ServerMana<br>ger<br>ExpressUpdate Agent イベ<br>SMPRO/ServerMana<br>ger<br>ExpressUpdate Agent イベ<br>SMPRO/ServerMana<br>ger<br>ExpressUpdate Agent イベ<br>SMPRO/ServerMana<br>ger<br>ExpressUpdate Agent イベ<br>ExpressUpdate Agent イベ<br>SMPRO/ServerMana<br>ger<br>ExpressUpdate Agent イベ<br>SMPRO/ServerMana<br>ger<br>ExpressUpdate Agent イベ<br>SMPRO/ServerMana<br>ger<br>ExpressUpdate Agent イベ<br>SMPRO/ServerMana<br>ger<br>ExpressUpdate Agent イベ<br>SMPRO/ServerMana<br>ger<br>ExpressUpdate Agent イベ<br>SMPRO/ServerMana<br>ger<br>ExpressUpdate Agent イベ<br>SMPRO/ServerMana<br>ger<br>ExpressUpdate Agent イベ<br>SMPRO/ServerMana<br>SMRO<br>SMPRO/ServerMana<br>SMRO<br>SMPRO/ServerMana<br>SMRO<br>SMPRO/ServerMana<br>SMRO<br>SMPRO/ServerMana<br>SMRO<br>SMPRO/ServerMana<br>SMRO<br>SMPRO/ServerMana<br>SMRO<br>SMRO | ServerAgent Extension、ま | ger                      | (*3)  |      | 47129   | t Extension         |
| からの情報収集)47117<br>(*2)UDP623BMC「毎級収集<br>(BMC からの情報収集)ESMPRO/ServerMana<br>ger47117<br>(*2)UDP623BMCリモートバッチ<br>gerESMPRO/ServerMana<br>ger47117<br>(*2)UDP623BMCスケジュール運転<br>gerESMPRO/ServerMana<br>ger不定<br>(*3)TCP47120-<br>(*4)ESMPRO/ServerAgen<br>t Extension<br>DianaScope Agentコマンドラインからの操<br>frESMPRO/ServerMana<br>ger47117<br>(*2)UDP623BMCBMC 通報<br>gerESMPRO/ServerMana<br>ger162UDP623BMCExpressUpdate Agent 検出<br>gerESMPRO/ServerMana<br>ger不定UDP427ExpressUpdate Agent<br>gentExpressUpdate Agent<br>gerESMPRO/ServerMana<br>ger不定TCP不定ExpressUpdate Agent<br>gentExpressUpdate Agent<br>gerESMPRO/ServerMana<br>ger不定TCP不定ExpressUpdate Agent<br>gentExpressUpdate Agent fi<br>gerESMPRO/ServerMana<br>ger不定TCP不定ExpressUpdate Agent                                                                                                    | たは DianaScope Agent     |                          |       |      | (*4)    | DianaScope Agent    |
| 情報収集<br>(BMC からの情報収集)ESMPRO/ServerMana<br>ger47117<br>(*2)UDP623BMCリモートパッチ<br>gerESMPRO/ServerMana<br>ger47117<br>(*2)UDP623BMCスケジュール運転ESMPRO/ServerMana<br>ger不定<br>(*3)TCP47120-<br>47129<br>(*4)ESMPRO/ServerAgen<br>t Extension<br>DianaScope Agentコマンドラインからの操<br>作ESMPRO/ServerMana<br>ger47117<br>(*2)UDP623BMCBMC 通報<br>gerESMPRO/ServerMana<br>ger162UDP623BMCExpressUpdate Agent 検出<br>gerESMPRO/ServerMana<br>ger不定UDP623BMCExpressUpdate Agent<br>gerESMPRO/ServerMana<br>ger不定TCP不定ExpressUpdate Agent 4ExpressUpdate Agent イベ<br>y ト通知ESMPRO/ServerMana<br>ger不定TCP不定ExpressUpdate Agent 4                                                                                                    | からの情報収集)                |                          |       |      |         |                     |
| (BMC からの情報収集)(*2)リモートバッチESMPRO/ServerMana<br>ger47117UDP623BMCスケジュール運転ESMPRO/ServerMana<br>ger不定<br>(*3)TCP47120-<br>47129<br>(*4)ESMPRO/ServerAgen<br>t Extension<br>DianaScope Agentコマンドラインからの操<br>作ESMPRO/ServerMana<br>ger47117<br>(*2)UDP623BMCBMC 通報<br>gerESMPRO/ServerMana<br>ger47117<br>(*2)UDP623BMCExpressUpdate Agent 検出<br>gerESMPRO/ServerMana<br>ger7元定UDP623BMCExpressUpdate Agent<br>gerESMPRO/ServerMana<br>ger7元定TCP不定ExpressUpdate Agent<br>gerExpressUpdate Agent<br>gerESMPRO/ServerMana<br>ger不定TCP不定ExpressUpdate Agent<br>AgentExpressUpdate Agent イベ<br>y ト通知ESMPRO/ServerMana<br>ger8080TCP不定ExpressUpdate Agent                                                                                                    | 情報収集                    |                          | 47117 | UDP  | 623     | BMC                 |
| リモートバッチ<br>gerESMPRO/ServerMana<br>ger47117<br>(*2)UDP623BMCスケジュール運転ESMPRO/ServerMana<br>ger不定<br>(*3)TCP47120-<br>47129<br>(*4)ESMPRO/ServerAgen<br>t Extension<br>DianaScope Agentコマンドラインからの操<br>作ESMPRO/ServerMana<br>ger47117<br>(*2)UDP623BMCBMC 通報<br>gerESMPRO/ServerMana<br>ger47117<br>(*2)UDP623BMCExpressUpdate Agent 検出<br>gerESMPRO/ServerMana<br>ger7元定UDP623BMCExpressUpdate Agent<br>gerESMPRO/ServerMana<br>ger不定UDP427ExpressUpdate AgentExpressUpdate Agent<br>gerESMPRO/ServerMana<br>ger不定TCP不定ExpressUpdate AgentExpressUpdate Agent イベ<br>y ト通知ESMPRO/ServerMana<br>ger8080TCP不定ExpressUpdate Agent                                                                                                    | (BMC からの情報収集)           |                          | (*2)  |      |         |                     |
| ger(*2)スケジュール運転ESMPRO/ServerMana<br>ger不定<br>(*3)TCP47120-<br>47129ESMPRO/ServerAgen<br>t Extension<br>DianaScope Agentコマンドラインからの操<br>作ESMPRO/ServerMana<br>ger47117<br>(*2)UDP623BMCBMC 通報<br>gerESMPRO/ServerMana<br>ger162UDP623BMCExpressUpdate Agent 検出<br>gerESMPRO/ServerMana<br>ger不定UDP427ExpressUpdate Agent<br>genExpressUpdate Agent<br>gerESMPRO/ServerMana<br>ger不定TCP不定ExpressUpdate Agent<br>gerExpressUpdate Agent<br>gerESMPRO/ServerMana<br>ger不定TCP不定ExpressUpdate Agent<br>gerExpressUpdate Agent イベ<br>gerESMPRO/ServerMana<br>ger8080TCP不定ExpressUpdate Agent                                                                                                    | リモートバッチ                 | ESMPRO/ServerMana        | 47117 | UDP  | 623     | BMC                 |
| スケジュール運転ESMPRO/ServerMana<br>ger不定<br>(*3)TCP47120-<br>47129ESMPRO/ServerAgen<br>t Extension<br>DianaScope Agentコマンドラインからの操<br>作ESMPRO/ServerMana<br>ger47117<br>(*2)UDP623BMCBMC 通報ESMPRO/ServerMana<br>ger162UDP623BMCExpressUpdate Agent 検出<br>gerESMPRO/ServerMana<br>ger不定UDP427ExpressUpdate Agent<br>gerExpressUpdate Agent<br>gerESMPRO/ServerMana<br>ger不定TCP不定ExpressUpdate Agent<br>gerExpressUpdate Agent<br>gerESMPRO/ServerMana<br>ger不定TCP不定ExpressUpdate Agent<br>gerExpressUpdate Agent イベ<br>gerESMPRO/ServerMana<br>ger不定TCP不定ExpressUpdate Agent<br>ger                                                                                                    |                         | ger                      | (*2)  |      |         |                     |
| ger(*3)47129<br>(*4)t Extension<br>DianaScope Agentコマンドラインからの操<br>作ESMPRO/ServerMana<br>ger47117<br>(*2)UDP623BMCBMC 通報ESMPRO/ServerMana<br>ger162UDP623BMCExpressUpdate Agent 検出<br>gerESMPRO/ServerMana<br>ger不定UDP427ExpressUpdate Agent<br>gerExpressUpdate Agent<br>gerESMPRO/ServerMana<br>ger不定TCP不定ExpressUpdate Agent<br>gerExpressUpdate Agent<br>gerESMPRO/ServerMana<br>ger不定TCP不定ExpressUpdate Agent<br>gerExpressUpdate Agent イベ<br>gerESMPRO/ServerMana<br>ger8080TCP不定ExpressUpdate Agent<br>ger                                                                                                    | スケジュール運転                | ESMPRO/ServerMana        | 不定    | TCP  | 47120-  | ESMPRO/ServerAgen   |
| コマンドラインからの操<br>作ESMPRO/ServerMana<br>ger47117<br>(*2)UDP623BMCBMC 通報ESMPRO/ServerMana<br>ger162UDP623BMCExpressUpdate Agent 検出<br>gerESMPRO/ServerMana<br>ger不定UDP427ExpressUpdate Agent<br>gerExpressUpdate Agent<br>gerESMPRO/ServerMana<br>ger不定TCP不定ExpressUpdate Agent<br>gerExpressUpdate Agent<br>gerESMPRO/ServerMana<br>ger不定TCP不定ExpressUpdate Agent<br>gerExpressUpdate Agent<br>gerESMPRO/ServerMana<br>ger不定TCP不定ExpressUpdate Agent<br>ger                                                                                                    |                         | ger                      | (*3)  |      | 47129   | t Extension         |
| コマンドラインからの操<br>作ESMPRO/ServerMana<br>ger47117<br>(*2)UDP623BMCBMC 通報ESMPRO/ServerMana<br>ger162UDP623BMCExpressUpdate Agent 検出<br>gerESMPRO/ServerMana<br>ger不定UDP427ExpressUpdate Agent<br>gerExpressUpdate Agent<br>gerESMPRO/ServerMana<br>ger不定TCP不定ExpressUpdate Agent<br>gerExpressUpdate Agent<br>gerESMPRO/ServerMana<br>ger不定TCP不定ExpressUpdate Agent<br>gerExpressUpdate Agent イベ<br>gerESMPRO/ServerMana<br>ger8080TCP不定ExpressUpdate Agent                                                                                                    |                         |                          | . ,   |      | (*4)    | DianaScope Agent    |
| 作ger(*2)BMC 通報ESMPRO/ServerMana<br>ger162UDP623BMCExpressUpdate Agent 検出<br>gerESMPRO/ServerMana<br>ger不定UDP427ExpressUpdate Agent<br>AgentExpressUpdate Agent<br>gerESMPRO/ServerMana<br>ger不定TCP不定ExpressUpdate Agent<br>AgentExpressUpdate Agent<br>gerESMPRO/ServerMana<br>ger不定TCP不定ExpressUpdate Agent<br>AgentExpressUpdate Agent イベ<br>y ト通知ESMPRO/ServerMana<br>ger8080TCP不定ExpressUpdate Agent                                                                                                    | コマンドラインからの操             | ESMPRO/ServerMana        | 47117 | UDP  | 623     | BMC                 |
| BMC 通報ESMPRO/ServerMana<br>ger162UDP623BMCExpressUpdate Agent 検出<br>gerESMPRO/ServerMana<br>ger不定UDP427ExpressUpdate AgentExpressUpdate Agent<br>gerESMPRO/ServerMana<br>ger不定TCP不定ExpressUpdate AgentExpressUpdate Agent digerESMPRO/ServerMana<br>ger不定TCP不定ExpressUpdate AgentExpressUpdate Agent digerSMPRO/ServerMana<br>ger8080TCP不定ExpressUpdate Agent                                                                                                    | 作                       | ger                      | (*2)  |      |         |                     |
| gergerImage: ConstructiongerImage: ConstructionGenGen<                                                                                                    | BMC 通報                  | ESMPRO/ServerMana        | 162   | UDP  | 623     | BMC                 |
| ExpressUpdate Agent 検出ESMPRO/ServerMana<br>ger不定UDP427ExpressUpdate AgentExpressUpdate AgentESMPRO/ServerMana<br>ger不定TCP不定ExpressUpdate AgentExpressUpdate Agent イベ<br>ント通知ESMPRO/ServerMana<br>ger8080TCP不定ExpressUpdate Agent                                                                                                    |                         | ger                      |       |      |         |                     |
| ger     ger       ExpressUpdate Agent     ESMPRO/ServerMana<br>ger     不定     TCP     不定     ExpressUpdate Agent       ExpressUpdate Agent イベ<br>ント通知     ESMPRO/ServerMana<br>ger     8080     TCP     不定     ExpressUpdate Agent                                                                                                    | ExpressUpdate Agent 検出  | ESMPRO/ServerMana        | 不定    | UDP  | 427     | ExpressUpdate Agent |
| ExpressUpdate AgentESMPRO/ServerMana<br>ger不定TCP不定ExpressUpdate AgentExpressUpdate Agent イベ<br>ント通知ESMPRO/ServerMana<br>ger8080TCP不定ExpressUpdate Agent                                                                                                    |                         | ger                      |       |      |         |                     |
| ger     ger       ExpressUpdate Agent イベ     ESMPRO/ServerMana       8080     TCP       大通知     ger                                                                                                    | ExpressUpdate Agent     | ESMPRO/ServerMana        | 不定    | TCP  | 不定      | ExpressUpdate Agent |
| ExpressUpdate Agent イベESMPRO/ServerMana8080TCP不定ExpressUpdate Agentント通知ger                                                                                                    |                         | ger                      |       |      |         |                     |
| ント通知   ger   ger   g                                                                                                    | ExpressUpdate Agent イベ  | ESMPRO/ServerMana        | 8080  | TCP  | 不定      | ExpressUpdate Agent |
|                                                                                                    | ント通知                    | ger                      |       |      |         |                     |

- \*2 BMC との通信に使用する ESMPRO/ServerManager のポート番号は、ESMPRO/ServerManager の「環境設定」画面で変更できます。
- \*3 利用ポートが不定となっている場合、通信開始時未使用のポートを使用します。

\*4 記載された範囲のうち、最も若い番号の未使用ポートを1つ使用します。

# 2.5.3 ESMPRO/ServerManagerサーバ EMカード

| 機能            | ESMPRO/ServerManager サーバ |        | プロトコ EM カード |     | EM カード |
|---------------|--------------------------|--------|-------------|-----|--------|
|               | モジュール名                   | ポート番   | ル           | ポート | モジュール名 |
|               |                          | ㅋ      | /기미         |     |        |
| 情報収集          | ESMPRO/ServerMana        | 47117  | UDP         | 623 | EM カード |
|               | ger                      | (*2)   |             |     |        |
|               | ESMPRO/ServerMana        | 47170- | TCP/IP      | 623 | EM カード |
|               | ger                      | 47179  |             |     |        |
|               | -                        | (*4)   |             |     |        |
|               | ESMPRO/ServerMana        | 47180- | UDP         | 623 | EM カード |
|               | ger                      | 47189  |             |     |        |
|               | -                        | (*4)   |             |     |        |
| サーバ監視         | ESMPRO/ServerMana        | 47117  | UDP         | 623 | EM カード |
|               | ger                      | (*2)   |             |     |        |
| CPUブレードのBMCコン | ESMPRO/ServerMana        | 47117  | UDP         | 623 | EM カード |
| フィグレーション      | ger                      | (*2)   |             |     |        |
| コマンドラインからの操   | ESMPRO/ServerMana        | 47117  | UDP         | 623 | EM カード |
| 作             | aer                      | (*2)   |             |     |        |

\*2 EM カードとの通信に使用する ESMPRO/ServerManager のポート番号は、BMC との通信に使用 するポート番号と同じです。ESMPRO/ServerManager の「環境設定」画面で変更できます。 \*4 記載された範囲のうち、最も若い番号の未使用ポートを1つ使用します。

# 2.5.4 ESMPRO/ServerManagerサーバ

モジュール間またはモジュール内で利用するポート番号を示します。

| 機能                   | モジュール名            | ポート<br>番号 |     | ポート  | モジュール名           |
|----------------------|-------------------|-----------|-----|------|------------------|
| ESMPRO/ServerManager | ESMPRO/ServerMana | 1099      | UDP | 1099 | ESMPRO/ServerMan |
| ger ager             |                   |           |     |      | ager             |

\*3 利用ポートが不定となっている場合、通信開始時未使用のポートを使用します。

# 第3章 ESMPRO/ServerManagerのインストール

# 3.1 ESMPRO/ServerManagerのインストール

# 3.1.1 インストールを始める前に

ESMPRO/ServerManager のインストールを始める前に、以下のことを確認してください。 ・2.1「ESMPRO/ServerManagerサーバ」に記載された動作環境を満たしていること。 ・root ユーザでログインするか、su コマンドにより root 権限を得ていること。

# チェック: ESMPRO/ServerManager はポート番号 8080 を使用します。ポート 8080 を使用している Tomcat がインストールされている場合は、ESMPRO/ServerManager をインストールする前に Tomcat を停止させてください。 ESMPRO/ServerManager のインストール後に、使用するポート番号を変更することができます。

# 3.1.2 ESMPRO/ServerManagerのインストール

ESMPRO/ServerManager をインストールします。 この説明の中の入力例において、インストーラ名「esmpro-N.NN.sh」の「N.NN」はバージョンを示 します。

- (1) ESMPRO/ServerManager インストーラを任意のディレクトリにコピーしてください。
- (2) ESMPRO/ServerManager インストーラをコピーしたディレクトリに移動して下さい。 以下は /usr/local/bin に移動する場合の例です。

cd /usr/local/bin

(3) ESMPRO/ServerManager インストーラを起動してください。ESMPRO/ServerManager が /opt/nec/es\_manager 下にインストールされます。

./esmpro-N.NN.sh

(4) 製品の使用許諾契約が表示されます。契約内容を注意深くお読みになり、契約に同意する場合 は「yes」を入力し、Enter キーを押下してください。

チェック:

既に ESMPRO/ServerManager がインストールされている場合は、インストールの続行確認が表示されます。インストールを続行する場合は「add」を入力し、Enter キーを押下してください。

\_\_\_\_\_

終了する場合は「exit」を入力し、Enter キーを押下してください。

- (5) 更新パッケージを保存するディレクトリの変更確認が表示されます。 更新パッケージを保存先するディレクトリを変更する場合は、「yes」を入力してください。 そ の後、ディレクトリを入力してください。
- (6) アドミニストレータ名とパスワードの入力要求が表示されます。この画面でアドミニストレー タ権限を持つユーザを登録します。ユーザ名とパスワードを入力してください。
- (7) ESMPRO/ServerManager にログインできる Web クライアントの IP アドレス範囲の設定確認が表示されます。 ログインを許可する IP アドレスの範囲を設定する場合は、「yes」を入力し、Enter キーを押下してください。その後、Web クライアントの IP アドレスの範囲を入力してください。

ビント:

 この項目はインストールした後で設定することもできます。この項目を設定しない場合、ESMPRO/ServerManagerサーバ上のWebブラウザからだけ、 ESMPRO/ServerManagerにログインできます。

インストールが完了すると以下のメッセージが表示されます。 「ESMPRO/ServerManagerのインストールが完了しました。」

# 3.1.3 ESMPRO/ServerManagerのアップデートインストール

ESMPRO/ServerManager をインストールします。

この説明の中の入力例において、インストーラ名「esmpro-N.NN.sh」の「N.NN」はバージョンを示します。

- (1) ESMPRO/ServerManager インストーラを任意のディレクトリにコピーしてください。
- (2) ESMPRO/ServerManager インストーラをコピーしたディレクトリに移動して下さい。 以下は /usr/local/bin に移動する場合の例です。

cd /usr/local/bin

(3) ESMPRO/ServerManager インストーラを起動してください。

./esmpro-N.NN.sh

(4) インストールの続行確認が表示されます。「add」を入力し、Enter キーを押下してください。

アップデートインストールが完了すると以下のメッセージが表示されます。 「ESMPRO/ServerManager のインストールが完了しました。」

# 3.2 ESMPRO/ServerManagerのアンインストール

# 3.2.1 ESMPRO/ServerManagerのアンインストール

ESMPRO/ServerManager をアンインストールします。

入力例において、インストーラ名「esmpro-N.NN.sh」の「N.NN」はバージョンを示します。

(1) ESMPRO/ServerManager のインストーラを起動してください。

./esmpro-N.NN.sh

- (2) 製品の使用許諾契約が表示されます。「yes」を入力し、Enter キーを押下してください。
- (3) インストールの続行確認が表示されます。「delete」を入力し、Enter キーを押下してください。
- (4) 更新パッケージ保存ディレクトリの削除確認が表示されます。 削除する場合は「yes」を入力 し、Enter キーを押下してください。

アンインストールが完了すると以下のメッセージが表示されます。 「ESMPRO/ServerManagerのアンインストールが完了しました。」

# 3.3 ログイン

ESMPRO/ServerManager のインストールが完了したら、ESMPRO/ServerManager にログインできることを確認してください。

(1) Web クライアント上の Web ブラウザで、以下のアドレスにアクセスしてください。
 アドレス: http://「ESMPRO/ServerManager をインストールしたサーバ名」:
 「ESMPRO/ServerManager が使用するポート番号」/ esmpro/

ESMPRO/ServerManager サーバ上の Web ブラウザからアクセスする場合のアドレスの例を示します。

[http://localhost:8080/ esmpro/]

(2) ESMPRO/ServerManager のログイン画面が開きます。

インストールの際に登録したアドミニストレータのユーザ名とパスワードを入力して、「ログ イン」ボタンをクリックしてください。

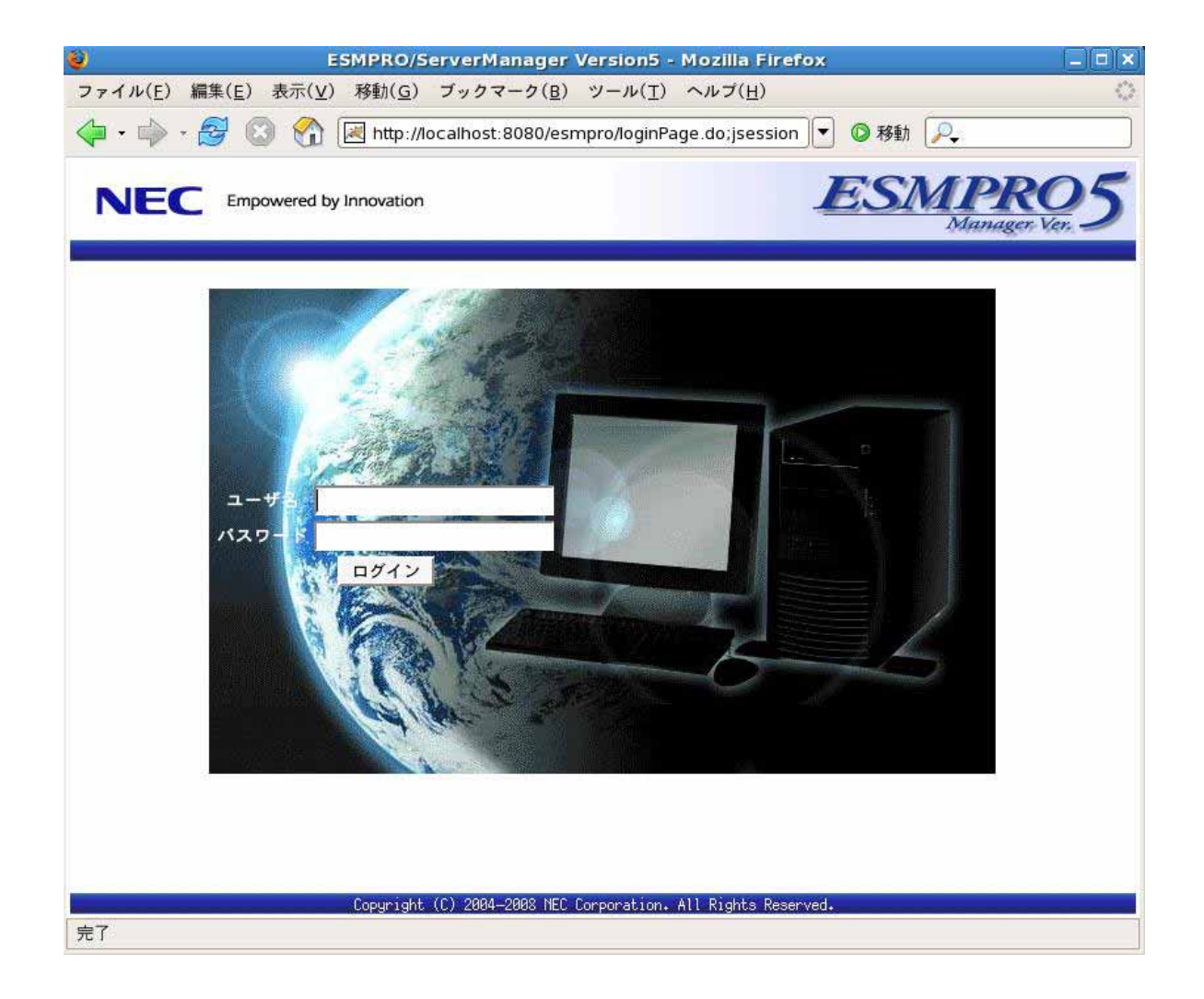

ログインに成功すると、以下の画面が表示されます。

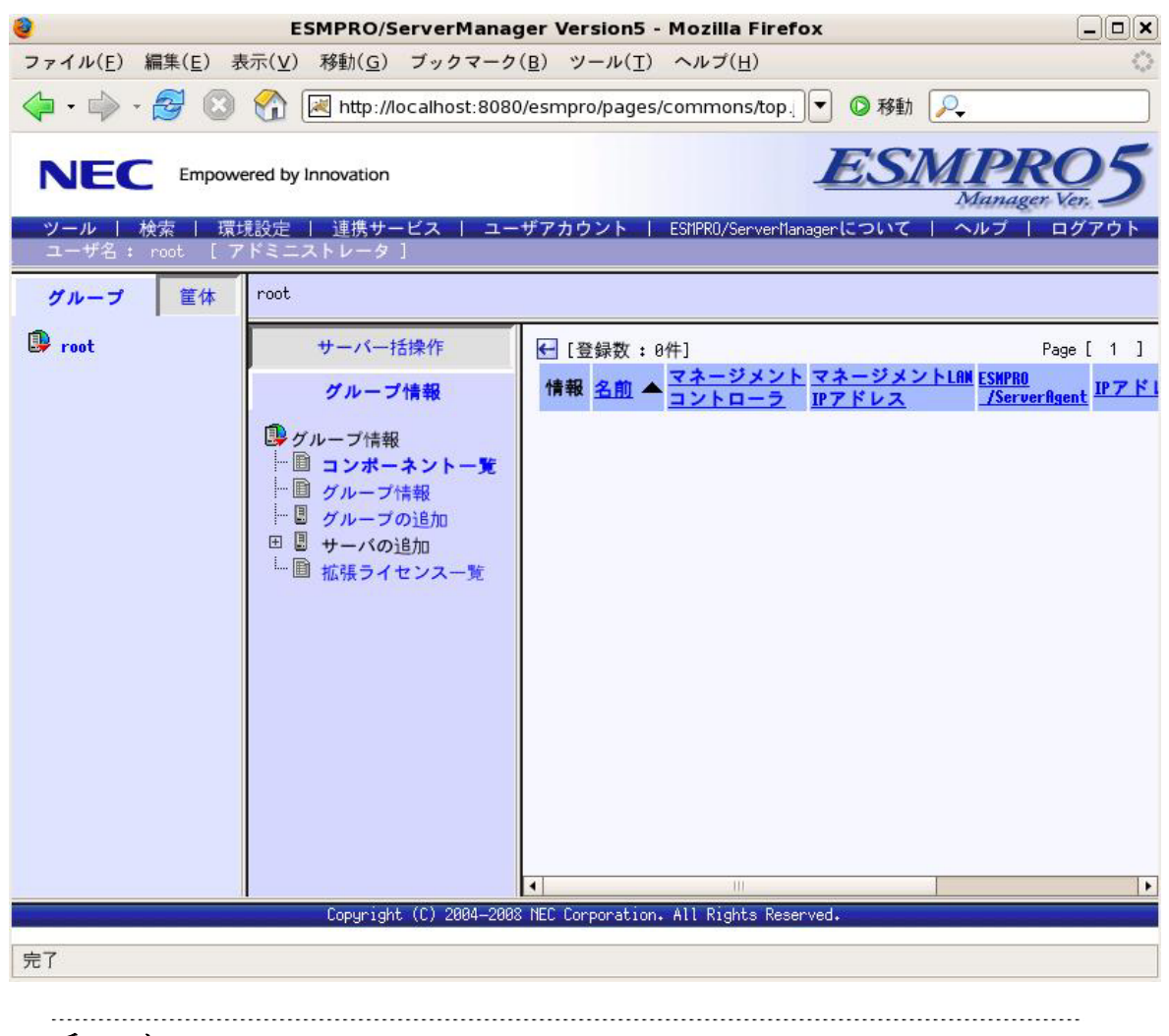

### チェック:

「ツール」、「検索」、「環境設定」などのコマンドが並んでいる行を「ヘッダメニュー」と呼びます。この後、「ヘッダメニュー」のコマンドを使って作業を行います。

# 3.4 環境設定

ESMPRO/ServerManager の動作に関する設定を変更できます。 「ヘッダメニュー」から「環境設定」をクリックし、各画面の設定を確認してください。 詳細はオンラインヘルプを参照してください。

# 3.5 ポート番号の変更

ESMPRO/ServerManager のインストール後に、使用するポート番号を変更することができます。

(1) ESMPRO/ServerManager を停止してください。

/etc/rc.d/init.d/esmsm stop

/etc/rc.d/init.d/esmweb stop

(2) ESMPRO/ServerManager のインストールディレクトリの conf ディレクトリにある server.xml を編集して、ポート番号を変更します。

server.xm ファイルがある conf ディレクトリに移動してください。

cd /opt/nec/es\_manager/wbserver/conf

このファイルの中に port 番号が 8080 と指定されている以下のような<Connector>の記述を探し てポート番号を変更してください。

<!-- Define a non-SSL HTTP/1.1 Connector on port 8080 --> </ Connector port="8080" maxHttpHeaderSize="8192" maxThreads="150" minSpareThreads="25" maxSpareThreads="75" enableLookups="false" redirectPort="8443" acceptCount="100" connectionTimeout="20000" disableUploadTimeout="true" />

(3) ESMPRO/ServerManager を開始してください。

/etc/rc.d/init.d/esmsm start

/etc/rc.d/init.d/esmweb start

# 3.6 SSL

ESMPRO/ServerManager の設定を変更することで SSL を使用して ESMPRO/ServerManager にログインすることができます。

以下に ESMPRO/ServerManager で SSL を使うために必要な手順を示します。

(1) 鍵の生成

SSL で利用する鍵を作成します。この鍵は ESMPRO/ServerManager に含まれている keytool というツールを使用して以下のように生成します。

/opt/nec/es\_manager/jre/bin/keytool -genkey -alias tomcat -keyalg RSA

コマンドを実行すると以下のように対話形式で鍵の発行者に関する情報を入力します。<<>>の部分および太字の部分が入力する情報です。 必ずキーストアのパスワードと鍵のパスワードを同一に設定してください。

キーストアのパスワードを入力してください: <<パスワード>> 姓名を入力してください。 [Unknown]: <<姓名>>> 組織単位名を入力してください。 [Unknown]: <<小さな組織名>> 組織名を入力してください。 [Unknown]: <<大きな組織名>> 都市名または地域名を入力してください。 [Unknown]: <<都市名>> 州名または地方名を入力してください。 [Unknown]: <<地方名>> この単位に該当する 2 文字の国番号を入力してください。 [Unknown]: **JP** CN=<<姓名>>, OU=<<小さな組織名>>, O=<<大きな組織名>>, L=<<都市名>>, ST=<<地 方名>>, C=JP でよろしいですか? [no]: yes <tomcat>の鍵パスワードを入力してください。 (キーストアのパスワードと同じ場合は RETURN を押してください):

以下に鍵が生成されていることを確認してください。

### ~/.keystore

ヒント:
~/ はログインユーザのホームディレクトリとなります。

### (2) ESMPRO/ServerManager の設定変更

ESMPRO/ServerManager のインストールディレクトリの conf ディレクトリにある server.xml を編集して SSL を有効にします。

server.xml ファイルがある conf ディレクトリに移動してください。

cd /opt/nec/es\_manager/wbserver/conf

このファイルの中にポート番号が8443と指定されている以下のような<Connector>の記述を探してコメント記号 "<!--" と "-->"を削除します。SSL でアクセスする port 番号は必要に応じて修正してください。

また、以下の例のように<Factory>の要素にキーストアファイルの場所とキーストアの生成時 に指定したパスワードの情報を追加します。

| Define a SSL HTTP/1.1 Connector on port 8443               |
|------------------------------------------------------------|
| ※この行を削除します</td                                             |
| <connector port="8443" td="" ※必要に応じて修正します<=""></connector> |
| maxHttpHeaderSize="8192"                                   |
| maxThreads="150" minSpareThreads="25" maxSpareThreads="75" |
| enableLookups="false" disableUploadTimeout="true"          |
| acceptCount="100" scheme="https" secure="true"             |
| clientAuth="false" sslProtocol="TLS" />                    |
| keystoreFile="<キーストアのあるディレクトリ>/.keystore"                  |
| keystorePass="<パスワード>" ※この2行を追加します                         |
| />                                                         |
| > ※この行を削除します                                               |

(3) ESMPRO/ServerManager サーバの再起動

ESMPRO/ServerManager が動作しているマシンを再起動してください。

(4) ログイン

以上の手順によって ESMPRO/ServerManager に https でアクセス可能になります。 Web クライアント上の Web ブラウザで、以下のアドレスにアクセスしてください。 アドレス: https://「ESMPRO/ServerManager をインストールしたサーバ名」:「server.xml で指 定した SSL のポート番号」/ esmpro/

ESMPRO/ServerManager サーバ上のWeb ブラウザからアクセスする場合のアドレスの例を示します。

[https://localhost:8443/ esmpro/]

# 第4章 注意事項

# 4.1 ESMPRO/ServerManagerについて

# 4.1.1 複数のESMPRO/ServerManagerの利用について

1 台の管理対象サーバを最大 3 台の ESMPRO サーバからリモート管理できますが、注意事項があります。

- ・スケジュール運転機能は、1つの ESMPRO/ServerManager からのみ設定してください。
- ・リモートバッチ機能は1つの ESMPRO/ServerManager からのみ実行してください。
- ・1 つの ESMPRO/ServerManager が管理対象サーバのリモートコンソール機能を使用しているとき、
   他の ESMPRO/ServerManager はその管理対象サーバのリモートコンソール機能を使用できません。
- ・複数の ESMPRO/ServerManager から同時に1つの管理対象サーバの IPMI 情報を取得しないでください。
- ・EM カードを管理する場合は、1 つの EM カードは必ず 1 つの ESMPRO/ServerManager のみに登録してください。また、同じ筐体上の複数の EM カードおよび CPU ブレードは 1 つの ESMPRO/ServerManager で管理してください。

# 4.1.2 電源制御について

### 4.1.2.1 パワーOFF、パワーサイクル、リセットについて

管理対象サーバ上の OS 状態に関わらずハードウェアで制御するため、システム破壊などの可能性 があります。運用には十分ご注意ください。

# 4.1.2.2 BIOS セットアップユーティリティが起動されている状態でのパワーOFF、パワー サイクル、リセット操作について

管理対象サーバ上で BIOS セットアップユーティリティが起動されている状態で、パワーOFF、パ ワーサイクル、リセット操作をしないでください。BMC のコンフィグレーション設定の「通報」 が無効になります。

# 4.1.3 IPMI情報の取得について

管理対象サーバが電源 OFF の状態のとき、マネージメントコントローラ情報と保守交換部品(FRU) 情報の一部のレコードを読み込むことができません。 また、電源 OFF 状態では、一部のセンサについて現在の状態を読み込むことができません。

# 4.1.4 リモートコンソールについて

# 4.1.4.1 リモートコンソールの同時接続について

1 つの ESMPRO/ServerManager が管理対象サーバのリモートコンソール操作しているときは、他の ESMPRO/ServerManager はその管理対象サーバに対してリモートコンソールを実行できません。 管理対象サーバは1つの ESMPRO/ServerManager へだけ、リダイレクションデータを送信すること ができます。

### 4.1.4.2 OS 起動前または DOS 起動時のリモートコンソールについて

管理対象サーバ上でグラフィック画面が表示されている場合は、リモートコンソールで正しく表示 されません。管理対象サーバがテキスト画面の場合のみリモートコンソール画面が表示されます。

また、DOS 上の日本語を表示する場合は、以下の注意事項があります。

あらかじめ管理対象サーバの BIOS Setup ユーティリティで「Server」-「Console Redirection」
 「Terminal Type」を「PC-ANSI」に変更してください。(BIOS Setup に Terminal Type 項目が存在しない管理対象サーバの場合、Terminal Type は PC-ANSI に設定されているため、そのまま

使用できます。)

・DOS は英語モード(日本語ドライバなし)で起動してください。このとき、管理対象サーバ上で は正しく表示できなくなりますが、ESMPRO/ServerManager 上のリモートコンソールでは日本語 が表示されます。

# 4.1.4.3 Linux 起動後のリモートコンソールについて

管理対象サーバ上で Linux を起動後、Linux のリダイレクション機能によるリモートコンソールを 実行する場合の注意事項を示します。

・Linux のリダイレクション機能によるリモートコンソール実行中は、下記のキーは無効になります。

Home キー、End キー

・リモートコンソールで管理対象サーバの Linux の画面を表示後に、管理対象サーバを再起動した場合、リモートコンソールから以下のキーを入力できないことがあります。
 F5~F12、矢印、Insert、Delete、Home、End、Page Up、Page Down
 その場合は、リモートコンソール画面を一旦閉じて開き直してください。

# 4.1.4.4 特殊文字の表示について

BIOS からのリダイレクションによるリモートコンソール画面は、以下の場合に正しく表示されません。

- Terminal Type
   管理対象サーバ上の BIOS セットアップユーティリティで Terminal Type が PC-ANSI 以外に設定 されている場合、POST や DOS の画面の日本語をリモートコンソールで正しく表示できません。
   特殊文字
- 罫線や矢印を正しく表示できません。また、半角左矢印は表示できません。

### 4.1.4.5 リモートコンソール上にキー入力できない場合

管理対象サーバが電源 ON 直後、DOS ブート中、FD や CD-ROM にアクセス中のときは、リモート コンソールからキー入力ができない場合や、キー入力された画面の表示が遅れる場合があります。

### 4.1.4.6 GUI リモートコンソール表示中に管理対象サーバを電源 OFF した場合

GUI リモートコンソール表示中に、管理対象サーバに対してパワースイッチによる強制 DC OFF、 リセット、DUMP スイッチの操作を行った場合は、GUI リモートコンソール画面が更新されません。 この場合はリモートコンソール画面を開き直してください。

# 4.1.5 電力管理について

管理対象サーバの電力値測定における測定結果は、+/-10%程度の誤差を含みます。

# 4.1.6 CPUブレード自動登録について

・CPU ブレード自動登録の接続チェックでエラーが発生した場合

接続チェック失敗のメッセージが表示された場合は、各 CPU ブレード (管理対象サーバ)の「サ ーバプロパティ」-「接続設定」から接続チェックを実行してください。CPU ブレード自動登録 を再実行しなくても、接続チェック終了後にサーバを操作できるようになります。

CPU ブレード自動登録設定によって、特定の IP アドレスを1 つの CPU ブレードから別の CPU ブレードに設定し直した場合(CPU ブレードを置換して CPU ブレード自動登録を実施した場合など)は、管理用 PC の ARP テーブルに古い情報が残っているために CPU ブレードと通信できない場合があります。情報が更新されるまで数分待ってから、接続チェックを実行してください。

# 4.1.7 ESMPRO/ServerManagerとESMPRO/ServerAgent Extension、または DianaScope Agentの共存について

管理対象サーバがアドバンスドリモートマネージメントカードまたは EXPRESSSCOPE エンジンシ リーズを搭載している場合は、ESMPRO/ServerManager は自身がインストールされているサーバ自 身を管理することができます。但し、GUI リモートコンソールは利用できません。

管理対象サーバが標準LAN ポートを使用する BMC を搭載している場合は、ESMPRO/ServerManager がインストールされているサーバ自身を管理することはできません。ESMPRO/ServerManager と ESMPRO/ServerAgent Extension、または DianaScope Agent を同一サーバにインストールすることは 可能ですが、ESMPRO/ServerManager がインストールされているサーバ自身への通信が OS によっ て内部的に処理されてしまい、BMC との通信を行うことができません。

# 4.2 管理対象サーバについて

# 4.2.1 Windowsファイアウォールについて

管理対象サーバの Windows ファイアウォールが有効になっているために、正しく動作できないこと があります。

この場合、管理対象サーバ側で以下の設定を行ってください。

- (1) Windows の「コントロールパネル」から「Windows ファイアウォール」を起動します。
- (2) 「例外」タブの「ポートの追加」を選択します。
- (3) 以下の設定を追加します。

名前: 任意の名前 ポート番号: 追加したいポート番号 ESMPRO/ServerManager と通信できない場合: 47120~47129 Windows 起動後のグラフィカルなリモートコンソールが表示されない場合: GUI リモートコンソール設定が有効の場合:47130 GUI リモートコンソール設定が無効の場合: 5900 TCP

TCP/UDP :

なお、リモートコンソールについては 4.2.2.5 「Windows Server 2003 x64 Editionについて」 も参照し てください。

# 4.2.2 リモートコンソールについて

# 4.2.2.1 SOL 対応について

SOL(Serial Over LAN)とは、System BIOS またはコンソールレス対応 OS からシリアルポート2 に出 力されるリダイレクションデータを BMC が取得し、LAN 経由で送信することにより、LAN 経由の リモートコンソールを実現する方式です。管理対象サーバが SOL 対応サーバかどうかは ESMPRO/ServerManager Ver.5 セットアップガイドの「付録C 管理対象サーバー覧」で確認してく ださい。

管理対象サーバが SOL に対応している場合は、Windows Server 2003 の Special Administration Console や Linux のリモートコンソールを実現できる一方、以下の注意事項があります。

・シリアルポート2の利用制限があります。2.4.1「管理対象サーバおよびネットワーク機器の注意 事項」を参照してください。

また、SOL に対応していない管理対象サーバには以下の注意事項があります。

- ・LAN 接続のとき、ユーティリティブートモードで電源制御を実行したときに、管理対象サーバ 上で Windows または Linux を起動させないでください。Windows または Linux を起動できない場 合があります。
- ・LAN 経由のリモートコンソールから RAID EzAssist を操作する場合は、BIOS セットアップユー ティリティで、Console Redirection の項目を Disable に設定し、再起動した後、RAID EzAssist を 起動してください。
- ・Linux のリダイレクション機能によるリモートコンソールを LAN 経由で実行できません。

# 4.2.2.2 ディスプレイアダプタについて

管理対象サーバでディスプレイアダプタに対応したドライバが使用されていない場合、リモートコ ンソールで Windows 起動後のグラフィカルな画面を表示できないことがあります。

リモートコンソールで管理対象サーバの Windows の画面を表示できない場合、管理対象サーバ側で 以下の設定を確認してください。

・Windows の「画面のプロパティ」で、ディスプレイアダプタに対応したドライバが使用されていること。

# 4.2.2.3 BIOS セットアップユーティリティが起動されている状態での電源操作について

管理対象サーバ上で BIOS セットアップユーティリティが起動されている状態で、電源操作をしないでください。BMC のコンフィグレーション設定の「通報」が無効になります。

# 4.2.2.4 DOS のリモートコンソールについて

DOS のリモートコンソールを実行する場合は、管理対象サーバの BIOS Setup ユーティリティで「Server」-「Console Redirection」-「ACPI Redirection」を「Disable」に変更してください。
 BIOS Setup ユーティリティに「ACPI Redirection Port」項目がない場合は、設定を変更する必要はありません。

# 4.2.2.5 Windows Server 2003 x64 Edition について

管理対象サーバの OS が Windows Server 2003 x64 Edition の場合、リモートコンソールで Windows 起動後のグラフィカルな画面を正しく表示できないことがあります。

この場合、管理対象サーバ側で以下の設定を変更してください。

- (1) Windows 上で「スタート」-「すべてのプログラム」-「VNC」-「Administrative Tools」 -「Show Default Settings」の順にクリックし、VNCの Properties ダイアログボックスを起動してください。
- (2) 「Update Handling」 内の設定を以下の様に変更してください。
  - ・「Poll Console Windows Only」のチェックを外す。
  - ・「Poll Window Under Cursor」 をチェックする
- (3) 「OK」ボタンをクリックしてください。

# 4.2.2.6 Windows 起動後のリモートコンソールについて

- ・管理対象サーバが SOL に対応していない場合は、Windows Server 2003 の Special Administration Console のリモートコンソールを LAN 経由で実行できません。
- ・Windows 起動後の Special Administration Console のリモートコンソールを実行する場合は、管理対象サーバの BIOS Setup ユーティリティで「Server」 「Console Redirection」 「ACPI Redirection」を「Enable」に変更してください。なお、「ACPI Redirection」を「Enable」にすると、POST 後の BIOS によるリモートコンソールが実行できなくなります。
   「ACPI Redirection」がない場合は、「Console Redirection after POST」が Enable であることを確認してください。

# 4.2.2.7 Linux 起動後のリモートコンソールについて

- ・管理対象サーバが SOL に対応していない場合は、Linux のリダイレクション機能によるリモート コンソールを LAN 経由で実行できません。
- Linux のリダイレクション機能によるリモートコンソールを実行する場合は、管理対象サーバの BIOS Setup ユーティリティで「Server」-「Console Redirection」-「ACPI Redirection」を 「Disable」に変更してください。
   BIOS Setup ユーティリティに「ACPI Redirection」項目がない場合は、設定を変更する必要はあ りません。
- ・Linux のリダイレクション機能によるリモートコンソールを実行する場合は、以下のいずれかの 設定が必要です。

(1) 管理対象サーバの Linux 上の設定ファイル(/boot/grub/grub.conf)で、「kernel /vmlinuz」で始まる 行に以下の例のような記述を追加してください。 console=tty0 console=ttyS1,19200n8r

(2)管理対象サーバの Linux 上の設定ファイル(/etc/inittab)で以下の例のように設定してください。 S0:2345:respawn:/sbin/agetty -h -L 19200 ttyS1 vt100

例では、agetty を以下の状態で使用します。

- ・ハードウェア制御(RTS/CTS)を有効にする。(設定は例です。管理対象サーバのコンフィ グレーション設定値に合わせてください。)
- ・キャリア検知の必要がないローカルな直結回線であるとみなす。
- ・ボーレート 19200bps (設定は例です。管理対象サーバ上の BMC のコンフィグレーション 設定値に合わせてください。
- ・管理対象サーバのシリアルポート2を使用する。
- ・端末タイプを vt100 とする。
- ・Linux のリダイレクション機能によるリモートコンソールを実行する場合に、スーパーユーザ(root) としてログインするためには、管理対象サーバのシリアルポート2のセキュリティを解除する必要があります。十分ご注意の上、運用してください。
   シリアルポート2のセキュリティを解除するには、/etc/securettyファイルに「ttyS1」を追加してください。
- Linux のリダイレクション機能によるリモートコンソールで、エディタやメニュー画面を表示する場合は、管理対象サーバ上で OS のターミナルの画面サイズを 80 カラム 24 行に設定してください。

### 4.2.2.8 コンフィグレーション情報の認証キーを変更した場合

ご利用の DianaScope Agent が Ver.2.00.00 未満のとき、コンフィグレーション情報の認証キーを変更 した場合、ESMPRO/ServerManager 上に GUI リモートコンソールを表示するために、管理対象サー バを再起動または VNC サービスの再開始を行ってください。

# 4.2.2.9 GUI リモートコンソールについて

管理対象サーバの OS が Windows Server 2008 の場合、使用できません。

# 4.3 BMCコンフィグレーションについて

# 4.3.1 BMCコンフィグレーションを行なうツールについて

BMC コンフィグレーション情報を設定するツールのうち、ESMPRO のセットアップでは使用できないものがあります。

・MWA Agent は使用できません。

- ・管理対象サーバを EXPRESSBUILDER CD-ROM から起動して実行する「システムマネージメントの設定」は、同じ EXPRESSBUILDER に DianaScope が格納されている場合のみ使用できます。
- ・EXPRESSBUILDER のコンソールレス機能は、同じ EXPRESSBUILDER に ESMPRO が格納され ている場合のみ使用できます。

# 4.3.2 管理用PCを変更する場合

通報先である管理用 PC が置換された場合は、管理対象サーバ上の BMC が通報先を認識できない 場合があります。管理用 PC の IP アドレスが変わらない場合も、管理対象サーバ上の BMC コンフ ィグレーションを再設定してください。

# 4.3.3 「IPアドレスを自動的に取得する(DHCP)」機能について

BMC が専用 LAN ポート(管理 LAN 用ポート)を使用する管理対象サーバは、DHCP サーバから IP アドレスを自動的に取得する機能をサポートしています。

(1) ESMPRO/ServerManager は以下の DianaScope のバージョンでこの機能の設定に対応しています。最新版をダウンロードしてご利用ください。

| 管理対象サーバ              | DianaSco                 | ope            |
|----------------------|--------------------------|----------------|
| EXPRESSSCOPE エンジンシリー | DianaScope Agent         | Ver.2.03.05 以上 |
| ズを搭載している管理対象サーバ      | DianaScope Configuration | Ver.1.02 以上    |
| アドバンスドリモートマネージメ      | DianaScope Agent         | Ver.2.06.00 以上 |
| ントカードを搭載している管理対      | DianaScope Configuration | Ver.1.02 以上    |
| 象サーバ                 |                          | _              |

IP アドレスを自動的に取得する機能をサポートしている管理対象サーバに対して、この機能の設定 に未対応のモジュールを使用した場合は、以下の動作になります。

- ・DianaScope Agent が未対応バージョンの場合、必ず「無効」で BMC コンフィグレーションを登録します。また、必ず「無効」で BMC コンフィグレーション情報ファイルを作成します。
- ・DianaScope Configuration が未対応バージョンの場合、必ず「無効」で BMC コンフィグレーション情報ファイルを作成します。
- ・EXPRESSBUILDER のシステムマネージメント機能が未対応バージョンの場合、必ず「無効」で 登録します。また、必ず「無効」で BMC コンフィグレーション情報ファイルを作成します。
- ・EXPRESSBUILDER のコンソールレス機能が未対応バージョンの場合、必ず「無効」で BMC コ ンフィグレーションを登録します。

### (2) アドバンスドリモートマネージメントカードについて

アドバンスドリモートマネージメントカードを搭載している管理対象サーバは、IP アドレスを自動 的に取得する機能を有効に設定しても、BMC が DHCP サーバからの IP アドレス入手を即座に開始 しない場合があります。その場合は、管理対象サーバを AC-OFF 後、AC-ON を行ってください。

# 4.3.4 OSシャットダウンについて

 管理対象サーバが、パスワードによって保護されたスクリーンセーバ等でスクリーンロックされた状態にある場合、ESMPRO/ServerAgent Extension、または DianaScope Agent は OS シャット ダウンを正常に実行できません。

# 4.3.5 スケジュール運転によるDC-OFF中のOSシャットダウンについて

ESMPRO/ServerManager から設定する「Agent 設定」-「スケジュール運転休止中の DC-ON 後、OS シャットダウンをする」が有効の場合、休止期間(スケジュール運転による DC-OFF 状態の期間)中 に、ESMPRO/ServerManager からの電源制御以外の操作によって OS が起動すると、 ESMPRO/ServerAgent Extension、または DianaScope Agent は OS シャットダウンを行います。但し、 ESMPRO/ServerManager からの電源制御であっても、ブート中になんらかのエラーが発生した場合 は、ESMPRO/ServerAgent Extension、または DianaScope Agent による OS シャットダウンが行われ ることがあります。

# 4.3.6 BMCが使用するポートについて

BMC が標準 LAN ポートを使用する管理対象サーバで、OS が Linux の場合、OS がポート番号 623(BMC が通信に利用するポート)を使用すると、ESMPRO/ServerManager から BMC に通信ができ なくなります。

その場合、管理対象サーバ側で以下の設定をおこなってください。

services ファイル(/etc/services)に以下のエントリを追加して、ポート番号 623 を予約してください。

asf-rmcp 623/tcp ASF Remote Management and Control Protocol asf-rmcp 623/udp ASF Remote Management and Control Protocol

(2) OS を再起動してください。

# 4.3.7 BMCコンフィグレーション情報設定の初期化について

ESMPRO/ServerAgent Extension 、または DianaScope Agent の BMC コンフィグレーション情報設定 の「初期値に戻す」、もしくは、EXPRESSBUILDER CD-ROM から起動して実行する「システムマ ネージメントの設定」-「コンフィグレーション」の「新規作成」を行った場合、BMC コンフィ グレーション情報の各項目に既定値が設定され、初期化されます。

搭載されている BMC が EXPRESSSCOPE エンジンシリーズ、アドバンスドリモートマネージメン トカードの場合、BMC Web サーバの IP アドレス設定も初期化されます。「Web サーバの設定」の IP アドレス設定は BMC コンフィグレーション情報と共有しているためです。

BMC コンフィグレーション情報と Web サーバの設定が共有する内容は以下の通りです。

DHCP 設定 IP アドレス サブネットマスク デフォルトゲートウェイ

なお、Web サーバの設定は、以下の方法で変更できます。

- ・管理対象サーバを EXPRESSBUILDER CD-ROM から起動し、「ツール」-「システムマネージメントの設定」-「BMC Web サーバの設定」を選択。
- ・BMC Web サーバにログインし、「設定」-「ネットワーク」を選択。

# 4.4 Webクライアントについて

# 4.4.1 複数のブラウザからの操作について

1 台の Web クライアント上から複数のブラウザを開いて ESMPRO/ServerManager を操作することは できません。また、タブブラウズ機能を持つブラウザの場合、1 つのブラウザ上の複数のタブから ESMPRO/ServerManager を操作することはできません。

# 4.4.2 EXPRESSSCOPEエンジンシリーズへのログインについて

# 4.4.2.1 Java Plug-in のバージョンについて

ESMPRO から EXPRESSSCOPE エンジンシリーズへのログインを実行する場合、Web ブラウザの Java Plug-in のバージョンを 1.4.2\_12 以上にしてください。1.4.2\_11 以下の場合、Web ブラウザが正 常に動作しないことがあります。

# 4.4.2.2 Microsoft Internet Explorer について

・Internet Explorer 上に EXPRESSSCOPE エンジンシリーズへのログイン画面が表示されないことが あります。

この場合、Internet Explorer の信頼済みサイトゾーンに、EXPRESSSCOPE エンジンシリーズの URL を追加してください。

(1) Internet Explorer の「ツール」メニューから「インターネットオプション」を選択してください。

- (2) 「セキュリティ」タブをクリックしてください。
- (3) 「イントラネット」アイコンを選択し、その下にある[サイト]ボタンをクリックしてください。
- (4) 「次の Web サイトをゾーンに追加する」のボックスに EXPRESSSCOPE エンジンシリーズの URL を入力してください。EXPRESSSCOPE エンジンシリーズの IP アドレスが 192.168.0.100 の場合、URL は「http://192.168.0.100」となります。)
- (5) 「追加」をクリックし、その後「OK」クリックしてください。

・Internet Explorer 上で、Java アプレットのある画面が正常に表示されない場合があります。 その 場合、Java コントロールパネルの詳細タブで、「次世代の Java Plug-in を有効にする」のチェック を外してください。

# 4.4.2.3 FireFox について

Firefox 上で、Java アプレットのある画面が正常に表示されない場合があります。 その場合以下の何れかの方法で回避することができます。

- ・Web ブラウザの Java Plug-in のバージョンを最新のものに変更する
- ・Internet Explorer 上で表示させる。
- ・Java コントロールパネル 詳細タブ 「次世代の Java Plug-in を有効にする」のチェックを外す

# **Revision History**

| 2008/05/19 | 新規作成                                   |
|------------|----------------------------------------|
| 2008/10/20 | ライセンスの記載を追加                            |
|            | 誤記修正                                   |
| 2009/01/30 | ESMPRO/SeverAgent Extension の記載を追加     |
|            | 2008/05/19<br>2008/10/20<br>2009/01/30 |

ESMPRO/ServerManager Ver.5 インストレーションガイド(Linux) © NEC Corporation 2009